# InterChangeVS<sup>™</sup> 3000 Series

# **VS3000U and VS3000S**

Installation and Configuration Guide Copyright © 1997, 1998. Comtrol Corporation.

All Rights Reserved.

Second Edition, March 3, 1998

Comtrol Corporation makes no representations or warranties with regard to the contents of this guide or to the suitability of Comtrol products for any particular purpose. Specifications subject to change without notice. Some software or features may not be available at the time of publication. Contact your reseller for current product information.

### Trademarks

Comtrol and InterChangeVS are trademarks of Comtrol Corporation. Microsoft and Windows NT are registered trademarks of Microsoft Corporation.

Novell and NetWare are registered trademarks and MultiProtocol Router, IntranetWare, and NetWare Connect are trademarks of Novell, Inc.

Citrix and WinFrame are registered trademarks of Citrix Systems, Inc.

Other product names mentioned herein may be trademarks and/or registered trademarks of their respective companies.

### **Corporate Corporate Headquarters:**

Internet URL: www.comtrol.com email: support@comtrol.com FTP site: ftp.comtrol.com FAX: (612) 631-8117 Phone: (612) 631-7654

### **Comtrol Europe:**

Internet URL: www.comtrol.co.uk

email: support@comtrol.co.uk

FAX: +44 (0) 1 869-323-211

Phone: +44 (0) 1 869-323-220

Comtrol has a staff of software and hardware engineers, and technicians available to help you.

Document Part Number: 6620D

# **Table of Contents**

| List of Tables                            | 5  |
|-------------------------------------------|----|
| Introduction                              | 7  |
| Product Overview                          | 7  |
| Features                                  | 7  |
| ISDN Service Standards Supported          | 8  |
| Operating System Requirements             | 8  |
| Connectivity Requirements                 | 8  |
| Installation Overview                     | 9  |
| Backup Server Overview                    | 10 |
| Backup Server Configuration and Hierarchy | 10 |
| Distributing the Workload                 | 10 |
| Returning Control to the Primary Server   | 11 |
| Software or Document Updates              | 12 |
| Comtrol Corporate Headquarters            | 12 |
| Comtrol Europe                            | 12 |
| Installing VS-Link (Novell)               | 13 |
| Overview                                  | 13 |
| Removing VS-Link for Novell               | 14 |
| Installing VS-Link for Novell             | 16 |
| Extracting the Files                      | 16 |
| Software Installation                     | 16 |
| Configuring MultiProtocol Router (MPR)    | 19 |
| Configuring the Network Interfaces        | 25 |
| Configuring the WAN Call Directory        |    |
| Configuring Protocols                     |    |
| Configuring Bindings                      | 29 |
| Exiting from inetcfg                      | 29 |

| Configuring NetWare Connect (NWC)                                                                                                    | 30                                     |
|----------------------------------------------------------------------------------------------------|----------------------------------------|
| NetWare Connect Configuration Options                                                                                                    | 33                                     |
| Configuring Interfaces                                                                                                    | 39                                     |
| Configuring Network Security                                                                                                    | 40                                     |
| Configuring NWCAP, PAP, and CHAP                                                                                                    | 40                                     |
| Configuring Protocols                                                                                                    | 41                                     |
| Binding CAPI3000 to the Ethernet Board                                                                                                    | 42                                     |
| Binding IP/IPX to the VS3000 Ports                                                                                                    | 44                                     |
| Editing AUTOEXEC.NCF                                                                                                    | 45                                     |
| Selecting ISDN Modem Type                                                                                                    | 45                                     |
| Verifying Installation                                                                                                    | 46                                     |
| Tracing and Troubleshooting                                                                                                    | 47                                     |
| CAPITEST and CAPITRACE                                                                                                    |                                        |
| PPPTRACE and CALLMGR                                                                                                    | 47                                     |
| VS3KCFG                                                                                                    |                                        |
| Replacing Units in Service ("Hot-Swapping")                                                                                                    |                                        |
| Troubleshooting                                                                                                    |                                        |
| Problem Resolution Checklist                                                                                                    | 49                                     |
| Understanding the Ethernet LEDs                                                                                                    | 50                                     |
| Understanding the Port LEDs                                                                                                    | 51                                     |
| -                                                                                                    | 52                                     |
| Obtaining Software and Document Updates                                                                                                    | J&                                     |
| Obtaining Software and Document Updates<br>Placing a Support Call                                                                                                    |                                        |
| Obtaining Software and Document Updates<br>Placing a Support Call<br>Comtrol Corporate Headquarters                                                                                                   |                                        |
| Obtaining Software and Document Updates<br>Placing a Support Call<br>Comtrol Corporate Headquarters<br>Comtrol Europe                                                                                 |                                        |
| Obtaining Software and Document Updates<br>Placing a Support Call<br>Comtrol Corporate Headquarters<br>Comtrol Europe<br>ISDN Cause Codes                                                             | 52<br>52<br>54<br>54<br>54<br>54<br>54 |
| Obtaining Software and Document Updates         Placing a Support Call         Comtrol Corporate Headquarters         Comtrol Europe         ISDN Cause Codes         Error Codes and System Messages |                                        |

# **List of Tables**

| Table 1. | Novell Operating System Releases Supported | 13 |
|----------|--------------------------------------------|----|
| Table 2. | Ethernet LED Descriptions                  | 50 |
| Table 3. | Port LED Descriptions                      | 51 |
| Table 4. | Support Call Information                   | 52 |
| Table 5. | ISDN Cause Codes                           | 55 |
| Table 6. | CAPI3000 Error Codes                       | 63 |
| Table 7. | CAPI3000 Informational Codes               | 81 |
|          |                                            |    |

# Introduction

# **Product Overview**

The Comtrol<sup>™</sup> InterChangeVS<sup>™</sup> 3000 virtual remote access server is a rack-mountable or stackable "network appliance" that connects via Ethernet to a host Windows NT<sup>®</sup> or Novell<sup>®</sup> NetWare<sup>®</sup> server and terminates four Basic Rate Interface (BRI) ISDN lines. Each ISDN line ("port") consists of two 64 Kbps B channels and one 16 Kbps D channel: each B channel can be used independently, for up to eight simultaneous 64 Kbps connections, or the B channels can be bonded, for connections of up to 512 Kbps. This bandwidth, along with the flexible data compression schemes that are supported, makes the VS3000 ideal for site-to-site file transfers and graphics-intensive Internet/intranet applications.

#### Features

- Supports both ISDN Datalink Layer ITU-T Q.921 and ITU-T Q.931 Dchannel signaling.
- Supports both North American (VS3000U) and international (VS3000S) users with the same product family and software.
- Provides the performance and features of a standalone remote access server with reduced implementation and operating costs.
- Automatic backup server switching ensures that ISDN services stay available even if the primary server goes down.
- "Hot-swapping" lets you take VS3000 units in or out of service without downing the server or interrupting other network services.
- VS-Link software gives you direct and immediate control of the VS3000, including monitoring and diagnostic functions.
- Full support for Windows NT RAS, Novell NetWare MultiProtocol Router<sup>™</sup>, and Novell NetWare Connect<sup>™</sup> functionality.

## **ISDN Service Standards Supported**

The VS3000U is designed for North American use and is compatible with most ISDN service standards, including:

- AT&T, National ISDN-1 (NI-1), 5ESS Custom, and EuroISDN
- Nortel, NI-1, DMS-100 Proprietary (NTI), and EuroISDN
- Siemens, NI-1, and EuroISDN

The VS3000S is designed for international use, or North American use when connected to an NT1 terminating unit, and is compatible with most international ISDN service standards, including:

- European EuroISDN (ETSI NET-3)
- AT&T, National ISDN-1 (NI-1), 5ESS Custom, and EuroISDN
- Nortel, NI-1, DMS-100 Proprietary (NTI), and EuroISDN
- Siemens, NI-1, and EuroISDN

### **Operating System Requirements**

The InterChangeVS 3000 requires at least one network server\* running one of the following operating systems:

• Windows NT (3.51 or 4.0) with Remote Access Service (RAS or RRAS).

*Note:* The Windows NT 4.0 operating system is required to support Multilink PPP.

- Citrix<sup>®</sup> WinFrame<sup>®</sup> (1.7 or later)
- Novell NetWare (3.12, 4.11, or IntranetWare<sup>™</sup>)

*Note:* Contact Novell Inc. for information regarding Multilink PPP support for NetWare.

\* Two or more network servers are required in order to use the automatic backup server feature.

### **Connectivity Requirements**

- One to four ISDN BRI telephone lines. (See *Working With The Phone Company*, elsewhere in this guide.)
- An Ethernet connection, either directly to a NIC card in the host server or to an Ethernet hub. (See *Installing the Hardware*, elsewhere in this guide.)

## **Installation Overview**

The following figure illustrates the InterChangeVS 3000 hardware and software installation procedure.

**Note:** The following procedure assumes that the ISDN line is already installed and operational. See the Working with the Phone Company section for more information.

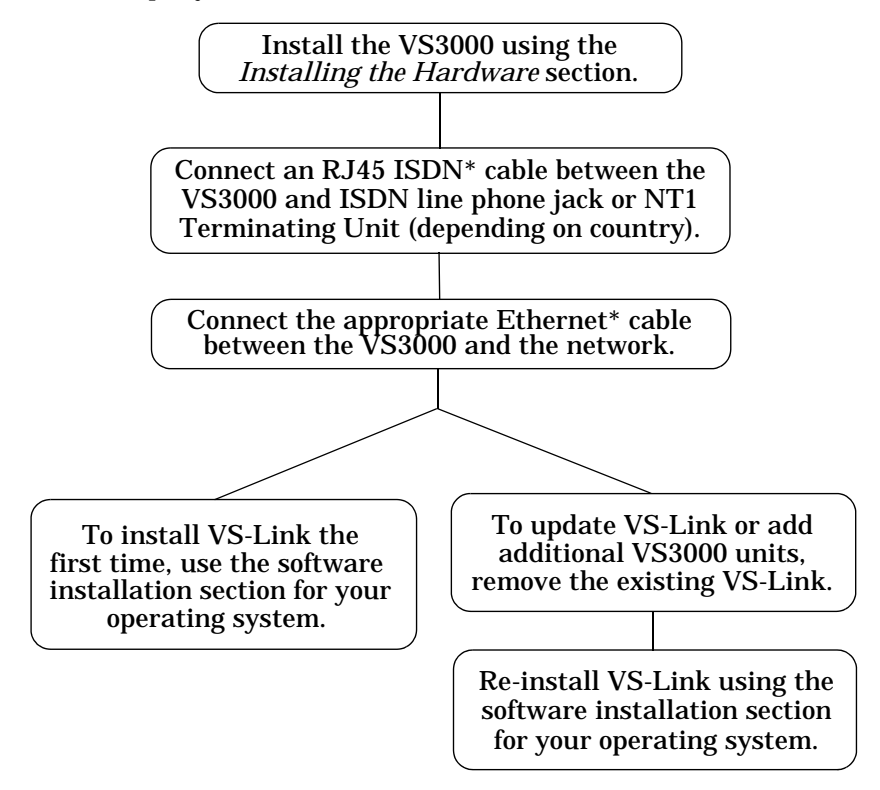

\* While ISDN and Ethernet cables may appear to be identical, they are not interchangeable. Make sure you are using the correct cable(s) in the correct locations.

## **Backup Server Overview**

Both the Windows NT and Novell versions of VS-Link support automatic backup server switching. If you have more than one NT or Novell server on a network, you can configure one server as the *primary* server for the VS3000, and one or more other servers as *backup* servers for the same VS3000.

Once configured, primary-to-backup server switching is automatic. In the event that the primary server goes offline, the backup server waits the amount of time you specified during setup. If the primary server does not come back online in that time, the backup server automatically resets the VS3000 (in the process terminating any calls in progress), then reloads the VS3000 using the configuration information stored on the backup server and restores ISDN service.

### **Backup Server Configuration and Hierarchy**

To configure backup server operation, you must install the VS-Link software on the primary server and on every server that may be used as a backup server. Then, when you configure the software on a given server, you follow these steps:

- 1. Select the specific VS3000 to be controlled by this server.
- 2. Select whether this server is the primary or backup server for the selected VS3000.
- 3. If a backup server, select the amount of time the server waits (Recover Time in Windows NT, Polling Time in Novell) before taking over from the primary server.

Each VS3000 must have one and only one primary server, but it can multiple backup servers. Thus, by configuring each potential backup server with a different recover time, you can establish a hierarchy that determines which backup server to go to, and when.

### **Distributing the Workload**

Note that primary/backup server configuration is set for *each* VS3000 on the network individually. This means that a given server can be the primary server for some of the VS3000 units on the network, and the backup server for others.

For example, in the following illustration, server "A" is the primary server for VS3000-1 and the backup server for VS3000-2, while server "B" is the primary server for VS3000-2 and the backup server for VS3000-1. Thus, the normal workload is distributed between the two servers, but if one of them goes down, the other takes over support of both VS3000 units.

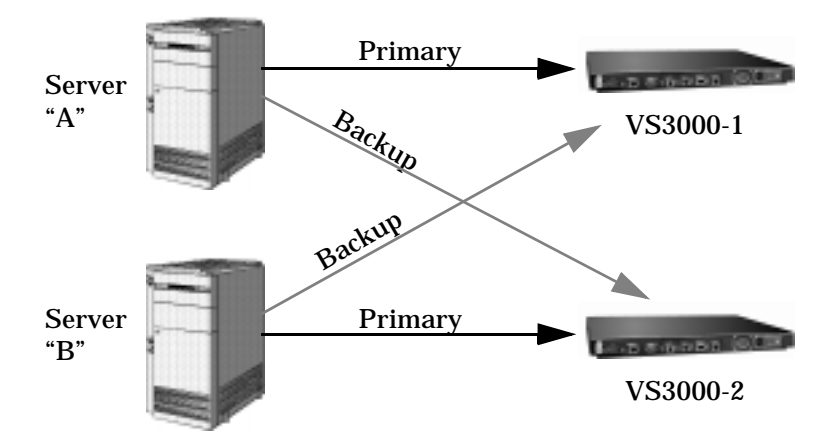

*Note:* VS-Link for Novell can support four VS3000 units (either primary, backup, or mixed) per Novell server. VS-Link for Windows NT can support thirty-two VS3000 units per NT server.

### **Returning Control to the Primary Server**

When the primary server comes back online after a service outage, backup-to-primary switching is not automatic. Instead, you must go to the primary server and perform a manual procedure to reassert control over the VS3000.

On Windows NT networks, access the ISDN Monitor program and use the Reset option.

On Novell networks, load the vs3kcfg.nlm utility and use the Primary, Force Load option.

## **Software or Document Updates**

For information that is not in this *Guide*, see **README** and/or **Help** files on the installation media. In particular, the Windows NT version of VS-Link and the Windows NT ISDN Monitor program include significant online help.

Comtrol manuals and other documents are available in electronic form on the Comtrol web site. Driver software updates can be downloaded at no charge from the Comtrol ftp site. Always check the web and ftp sites to make sure that you have the current driver and documentation.

The current released version of the software is stored in the VS3000 directory. If a newer version has reached the beta testing stage, it can be found in the BETA directory. Beta software is made available on an **"as-is"** basis and users of beta software assume all risks and liabilities relating thereto.

**Note:** Downloadable driver software files are stored in either zipped (filename.zip) or self-extracting zip (filename.exe) format. You must extract the zipped files before installing a downloaded file. For more information, see the appropriate section for your network operating system.

### **Comtrol Corporate Headquarters**

Internet URL: www.comtrol.com email: support@comtrol.com FTP site: ftp.comtrol.com FAX: (612) 631-8117 Phone: (612) 631-7654

### **Comtrol Europe**

Internet URL: **www.comtrol.co.uk** email: **support@comtrol.co.uk** FAX: +44 (0) 1 869-323-211 Phone: +44 (0) 1 869-323-220

# **Installing VS-Link (Novell)**

## Overview

VS-Link for Novell is a NetWare Loadable Module (NLM) that supports the InterChangeVS 3000 virtual server. The VS-Link software works with the following operating system releases:

|                         | 1               | 8 3                        |            | 11              |
|-------------------------|-----------------|----------------------------|------------|-----------------|
| <b>Operating System</b> |                 | J                          | Feature    |                 |
| NetWare 3.12            | MPR 3<br>2.0.30 | 3.1A or highe<br>or higher | r and/or N | letWare Connect |
| NetWare 4.1x            | MPR 3<br>2.0.30 | 3.1A or highe<br>or higher | r and/or N | letWare Connect |
| IntranetWare I          | NIAS            | (Support Pac               | k V1.0)    |                 |

**Table 1. Novell Operating System Releases Supported** 

The VS-Link software supports up to four InterChangeVS 3000 virtual servers under the control of a single Novell server. VS-Link also provides for "hot swapping" VS3000 units, in the event that a VS3000 must be replaced with an identical unit while in service, and it supports automatic switching between primary and backup Novell servers, in the event that a host Novell server fails.

The following sections discuss:

- Removing the VS-Link software.
- Installing the VS-Link software.
- Configuring VS-Link for use in a Novell MultiProtocol Router (MPR) environment.\*
- Configuring VS-Link for use in a Novell NetWare Connect (NWC) environment.\*
- Troubleshooting communications with external devices.
- Replacing units in service ("Hot Swapping")
- \* This includes configuring for primary and backup server operation in a multiple-server environment.

# **Removing VS-Link for Novell**

If you are installing VS-Link for the first time, skip this section.

If you have an earlier version of VS-Link for Novell installed, follow the instructions below to remove it before installing this version.

1. At the command line prompt, enter load install.

The Installation Options menu is displayed:

| NetWare Server Inst.                                                                                                    | allation 4.11                                                                                                    | NetWare Loadable Mod                                                                                                    | ale |
|----------------------------------------------------------------------------------------------------|----------------------------------------------------------------------------------------------------|----------------------------------------------------------------------------------------------------|-----|
| Indust extinct                                                                                                    | Installation Option                                                                                                    | 6 and astroph driven: )                                                                                                    |     |
| Disk options<br>Unium sptions<br>License option<br>Copy fils: option<br>Directory sptions<br>NCF files sptions<br>Multi CPU sptions<br>Include options<br>Txit | Configure/mirror/<br>Configure/mount/d<br>Cinstall the serve<br>Cinstall NetWare D<br>Coreate/edit reve<br>Cinstall/uninctall<br>Coller ordination | test disk partities)<br>inmont velums2<br>plicense)<br>ystem files)<br>irectory Services)<br>p startup files)<br>SMP)<br>riclion (tens) |     |
|                                                                                                    |                                                                                                    |                                                                                                    |     |
| <br>ca the amountains to                                                                                                    |                                                                                                    | on then onese (Sater)                                                                                                    |     |

2. Select Product options.

The Other Installation Actions menu is displayed:

| NetWare Server Installation 4.11                                                                                                    | NetWare Loadahle Module               |
|----------------------------------------------------------------------------------------------------|---------------------------------------|
| Other Installation Itens/Pr<br>Create Client Installation Direct<br>Make diskattes<br>Install MetWare IP<br>Install MetWare BHCP<br>Configure Metwork Protocels<br>Install Legacy MMDMIM Utility<br>Install MetWare WEB Server #2.51<br>Upgrede 3.1x Frist Services<br>W Install an Additional Server Lang | raducts<br>cories on Gerver<br>guage  |
| Other Installation Acts                                                                                                    | ionz                                  |
| Choose an item or product li<br>Install a product not listed<br>Untroduction of the second second second<br>Return to the provious menu                                                                                                    | ited above                            |
| Help (F1) Previous screen (Esc) Change Lists                                                                                                    | <tab> Abort <alt>(Pi8&gt;</alt></tab> |

3. Select View/Configure/Remove installed products.

 
 NetWare Server Installation 4.11
 HetWare Londable Hodule

 Currently Installed Products

 Engl3000 B1.8 Control InterShangeUS 3000

 PPR VJ.1 NetWare MultiProtocolRouter

 SPECK 3.8 U3.0 Support Pack for NetWare 4.11 (6/97)

 Enconfigure as installed product (Enter) Install a new product (Inc) Encour an installed product (Cont) Demove an installed product (Cont)

 Provisue Screen (Enc)

 Abort INSTALL (Alt>(F18)

The list of Currently Installed Products is displayed.

- 4. Select CAPI3000 Vx.x Comtrol InterChangeVS 3000.
- 5. Press the Delete key.

You are asked to verify that you want to delete CAPI3000.

6. Select Yes and press Enter.

A message displays, informing you that CAPI3000 will be removed from the product database but no files will be removed.

7. Press Enter to continue.

A message displays, informing you that CAPI3000 was removed.

8. Press Enter to continue.

The list of Currently Installed Products is displayed.

9. If you are installing a new version of VS-Link, skip to *Installing VS-Link for Novell*, *Software Installation* subsection, step 4.

If you are not reinstalling VS-Link, press the Esc key until you exit from the install utility.

10. To unload the module without downing the server, enter: unload capi3000

Otherwise, down and restart the server to remove the module.

# **Installing VS-Link for Novell**

Use the following procedures to install the VS-Link software for Novell. If updating from an earlier version of VS-Link, make sure that you remove the existing version first.

These procedures assume that you have already installed the hardware and determined that it is working properly. For information about the power-on diagnostics and LED status indicators, see the *Installing the Hardware* and *Troubleshooting* sections.

**Note:** In a new installation, the lower 10BASE-T LED should be lit (if using a 10Base-T Ethernet connection) and the PORT 1 B1 light should be flashing (waiting for the control program to load).

### **Extracting the Files**

If you are installing from the InterChangeVS 3000 Series diskette supplied with the VS3000 (Part Number: 6620), you do not need to extract files. Skip to *Software Installation*, below.

If you have downloaded VS-Link for Novell from the Comtrol ftp site, you must extract the files and create an installation diskette before you can install VS-Link. Follow these steps:

- 1. Copy the download file (6622.zip) to a blank, formatted, diskette.
- 2. On a DOS or Windows client system, use a utility such as PKUNZIP or WinZip to extract 6622.zip to the root directory of the diskette.
- 3. On a DOS client system, use the label a: command to change the diskette volume label to 6622.

**On a Windows client system**, use the **Properties** option to change the diskette label to **6622**.

4. Take the diskette out of the client system drive, label it, and move to the network server console.

### Software Installation

On the network server console, follow these steps:

- 1. At the command line prompt, enter: **load install** The Installation Options menu is displayed.
- 2. Select Product options.

The Other Installation Actions menu is displayed.

3. Select View/Configure/Remove installed products. The list of Currently Installed Products is displayed. 4. Press the Insert key.

A message displays, telling you to either insert the installation disk in the A: $\$  drive or specify the path to the installation files:

| I | Currently Installed Products              |                                                                      |                                                                                                    |                                                                 |                                                |  |
|---|-------------------------------------------|----------------------------------------------------------------------|----------------------------------------------------------------------------------------------------|-----------------------------------------------------------------|------------------------------------------------|--|
| Ì | MPR                                       | ¥3,1<br>3.0                                                          | NetWare Mult:<br>U3.0 Support                                                                       | iProtocolRouter<br>Fack for NetWa                               | re 4.11 (6/97)                                 |  |
|   | Product of<br>floppy,<br>install<br>Press | (ill he inc<br>incert the<br>into the dy<br>(CR3) to p<br>(CEnter) t | talled from A:\.<br>first diskette of<br>vive and verify the<br>pecify a difference<br>to continue. | If you are in<br>f the product y<br>hat the path ab<br>nt path: | stalling from<br>ou west to<br>ove is correct. |  |
| L | Press                                     |                                                                      |                                                                                                    |                                                                 |                                                |  |
| L | Press                                     |                                                                      |                                                                                                    |                                                                 |                                                |  |

- 5. If you are installing from the **InterChangeVS 3000** diskette supplied with the VS3000 (Part Number: 6620), follow these steps:
  - a. Place the diskette in the A: drive.
  - b. Press F3. You are prompted to specify a directory path.
  - c. Enter A:\NOVELL and press Enter.

#### -OR-

If you are installing from an installation diskette that you created from a downloaded zip file, follow these steps:

- a. Place the diskette in the A: drive.
- b. Press Enter.

In either case, the installation utility examines the specified drive and directory for the pscript.dat installation file. When the file is found, the Comtrol InterChangeVS 3000 Installation Options menu is displayed. At this point you can display the installation log file, display the **README** file(s), or install the software.

It is good practice to review the README files before proceeding.

| Product Installation | V2.22                                           | NetWare Loadable Module |
|----------------------|-------------------------------------------------|-------------------------|
|                      | Control InterChangeVS 3000                      | 1                       |
|                      |                                                 |                         |
|                      | Installation Options                            | ]                       |
|                      | Display RIADE Files<br>Display Log File<br>Exit | 10                      |
|                      |                                                 | -                       |
|                      |                                                 |                         |

6. Select **Install on Local Server Only** and press **Enter**. The files are copied to the system:

|    | Pro | duct Installation #2.22 NetWare Loadable Medule                                                                                                    | ]        |
|----|-----|----------------------------------------------------------------------------------------------------|----------|
| Γ  |     | Control InterChangeVE 3000                                                                                                    | ]        |
| IF | _[  | Copying Files to Local Temporary Directory                                                                                                    | 1        |
|    | _   | Product Name: Control InterChangeVS 3000<br>Product Version: U1.0<br>Current Volume: Control InterChangeVS 3000<br>Source File Name: A:>PINTELL.NLM<br>Destination File Name: SVS:SYSTEM-PINSTELL.NLM |          |
|    |     |                                                                                                    | 22.2.2.2 |
|    |     |                                                                                                    | 1222     |
|    |     |                                                                                                    | 2222     |

When file copying is done, a completion message is displayed:

| Product | Installation 02.22 MetWare Loadahle                                                                                                    | Module |
|---------|----------------------------------------------------------------------------------------------------|--------|
|         | Control InterChangeVS 3808                                                                                                    |        |
|         |                                                                                                    |        |
|         | PINSTALL-2.22-ii3: Installation was successful. Bring<br>down and restart each server on which yos installed the<br>software to ensure that it uses the newest NLM files.<br><pre></pre> |        |
|         |                                                                                                    |        |
|         |                                                                                                    |        |

- 7. Press Enter to continue. The Installation Options menu displays.
- 8. Select Exit and press Enter. The list of Currently Installed Products is displayed.
- 9. Press the Esc key until you exit from the install utility.
- 10. If needed, remove the installation media from the floppy drive.
- 11. Down and restart the server so that your changes take effect.

# **Configuring MultiProtocol Router (MPR)**

Use the following procedures to configure the VS3000 to run with MPR 3.1A (or higher) or IntranetWare. These instructions assume that you have already:

- Installed at least one ISDN line
- Installed the VS3000 hardware
- Installed the VS-Link software
- Completed the checklist in the *Working with the Phone Company* section of this manual

# *Note:* Some steps in the following procedure may differ depending upon your version of MPR. For help, press the F1 key.

To begin, follow these steps:

1. At the command line prompt, enter:

### load inetcfg

The Internetworking Configuration menu is displayed:

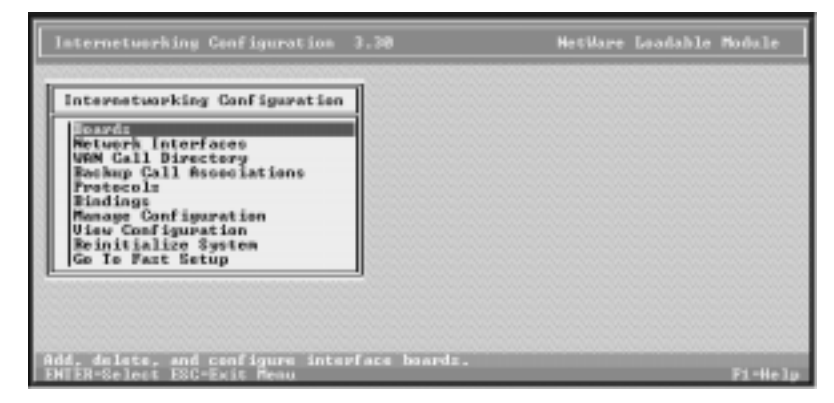

2. Select Boards.

The list of Configured Boards is displayed:

| Γ |                                         |     | Configur       | ed Boards |      |                   |                    |
|---|-----------------------------------------|-----|----------------|-----------|------|-------------------|--------------------|
| ſ | Board Name Briver<br>HHISBNT_1 AHISBNT  | Int | 106ddr<br>8120 | Benilddr  | Slot | Statur<br>Enabled | Connent<br>Transfe |
| R | Reinitialize System<br>So To Past Setup |     |                |           |      |                   |                    |

3. Press the Insert key.

The list of installed drivers is displayed:

| Internetu                       | orking Conf                                                                                                    | iguration 3.30                                                                                                    | NetWare Laadable Modul                                                                                                    | le    |
|---------------------------------|----------------------------------------------------------------------------------------------------|----------------------------------------------------------------------------------------------------|----------------------------------------------------------------------------------------------------|-------|
|                                 |                                                                                                    | Select A Dr                                                                                                    | iver                                                                                                    |       |
| Boar<br>AMIS<br>Reinit<br>Go To | Dr.iver<br>Phys. Rev. B<br>SKPENA<br>SKPENA<br>SK | Description<br>RTI ET16-P Family PnP 1<br>SN-WET FD01 EISA<br>SN-WET FD01 EISA<br>SN-WET FD01 HCA<br>SN-WET FD01 HCA<br>SN-WET FD01 PC1<br>SN-WET FD01 PC1<br>SN-WET FD01 PC1<br>SN-WET FD01 PC1<br>SN-WET FD01 PC1<br>SN-WET FD01 PC1<br>SN-WET FD01 PC1<br>SN-WET FD01 PC1<br>SN-WET FD01<br>SN-WET FD01<br>SN-WET F | Thernet Adapter<br>Thernet Adapter<br>ily Server Driver<br>pter<br>Bridge TR LAM Driver<br>-SYMCID Adapter, SYMCS70.LA<br>Apter, SYMCPLUS.LAM driver<br>tr<br>Tr |       |
| Select a k<br>ENTER-Sele        | naum áriver<br>et INS-Add                                                                                                    | for the new interface A<br>New Driver ESC-Previous                                                                                                    | mard.<br>Neon F1-4                                                                                                    | ielp. |

4. Scroll down the list until WHSMCAPI is displayed, or begin typing in WHSMCAPI and let the system find it. Highlight WHSMCAPI (if needed) and press Enter.

|                                  |         |       | Configur      | ed Boards     |      |                   |                    |
|----------------------------------|---------|-------|---------------|---------------|------|-------------------|--------------------|
| Board Name I<br>AM1598T_1 f      | Hisaer  | Int   | 106ddr<br>388 | Menildar<br>- | Slot | Statur<br>Enabled | Connent<br>Transfe |
| einitialize Sy<br>D To Fast Setu | isten 🛄 | APG N |               |               |      | 1                 |                    |

You are prompted to enter a Board Name:

5. Enter a unique name to identify the VS3000 unit and press Enter. The WHSMCAPI Board Configuration window is displayed:

| İ | III. III. III.  | Configure                                                                     | d Beards                      |         |
|---|-----------------|-------------------------------------------------------------------------------|-------------------------------|---------|
| l | Boar            | WHSMCRFI Board Conf                                                           | iguration                     | Connent |
|   | ants            | UNSMCAP1 Board Hame:<br>CAPI Driver:<br>CAPI Controller Name:                 | U\$3888<br>unknown<br>unknown | Transfe |
| Ì | Reinit<br>Go Io | CAPI Board Options:<br>Number of CAPI Parts:<br>Briver-Specific Configuration | Sielect to View)<br>W         |         |

- 6. Select CAPI Board Options and press Enter. You are asked if INETCFG should automatically load the CAPI driver.
- 7. Select Yes and press Enter. The list of available CAPI drivers is displayed.
- 8. Select CAPI3000 and press Enter.

The CAPI Board Configuration window is displayed. MAXPORTS should be set to  $\pmb{8}.$ 

9. Press Esc to return to the WHSMCAPI Board Configuration window.

10. Select Driver-Specific Configuration and press Enter.

The Comtrol InterChangeVS 3000 Configuration Utility (vs3kcfg.nlm) is launched and the window is displayed:

| Cont         | rol InterChangeVS 3000 Co                                  | nfiguration Utility      |
|--------------|------------------------------------------------------------|--------------------------|
| Diagnostics! | Uirtual Server U<br>MAC Address: 8808<br>ISDN Network Type | SIENE T<br>MEDILISEE     |
| Load Status: | Frinary                                                    | Optional Firmware:       |
| WS Port      | Service Profile ID                                         | Directory Number         |
| [1]          | 1: 6126298116<br>2: 6126288112                             | 1: 6288116<br>2: 6288112 |
| [2]          | 3: 6126298118                                              | 3: 6288118               |
| [3]          | 5: 6126298128                                              | 5: 6288128               |
| [4]          | 6: 6126288121<br>7: 6126288122                             | 6: 6288121<br>7: 6288122 |
|              | 8: 6126298123                                              | 8: 6288123               |
|              |                                                            |                          |

11. Note or enter the following information:

Virtual Server <name>: The unique "board name" you assigned to this VS3000 unit. If this Novell server is currently controlling this VS3000 unit, an up arrow ( $\uparrow$ ) is displayed. If this Novell server is configured to control this VS3000 but the connection is currently down, a down arrow ( $\downarrow$ ) is displayed. If no arrow is displayed, this Novell server is not configured to support this VS3000.

MAC Address: The unique network address for the VS3000 unit. You will find the network address (MAC) on a label on the back of the unit, near the AUI port. It has the form **00** C**0 4**E *xx yyyy*, where *xx* is the regional code (01 - North America, 03 - Europe) and *yyyy* is an hexadecimal ID code. Enter *xx* and *yyyy* in the space provided on this screen.

**ISDN Network Type:** Press Enter to display the list of valid ISDN Network Types. Highlight the network type (as supplied by your service provider) and press Enter.

Load Status: Press Enter to display the list of valid server load stata, then highlight your selection and press Enter. Values are:

**Primary**: This server acquires this VS3000 at startup and always has precedence over backup servers. If a backup server already has operational control of the VS3000, though, this server waits until the VS3000 resets or is abandoned by the backup server before reasserting control.

**Primary, force load**: This option is available only after the server has been configured and the configuration saved. Selecting this option forces the server to preempt any backup servers and assert control over the VS3000. Whenever it does so, the VS3000 is reset and any calls in progress are terminated. The force load option is executed once, when you exit vs3kcfg, and you are asked to verify that you want to do the forced load.

**Backup**, *nn* min polling: This server will check the VS3000 every *nn* minutes, and if the VS3000 has been abandoned by its primary server (for example, because the primary server is down), the backup server will acquire, reset, reload, and reconfigure the VS3000. You can assign more than one backup server to a given VS3000, and each backup server can use a different polling interval.

**Optional Firmware:** Reserved for future use.

**Service Profile ID 1**: The SPID number for the first B channel on Port 1. This number is supplied by your service provider.

**Directory Number 1**: The Directory Number associated with this SPID.

The remaining Service Profile IDs and Directory Numbers follow in sequence for the B channels on the other VS ports.

Notes: This optional field enables you to enter notes or comments.

**Diagnostics**: Enter Y to activate the VS3000 Diagnostics. (See the following step.)

12. When you are finished entering configuration information, press Esc to exit this window.

If you left the Diagnostics field blank, skip to the next step.

If you entered any character in the Diagnostics field, the Diagnostics option window is displayed:

| De la companya de la companya de la comp | laymostics                                                                                                    |
|----------------------------------------------------------------------------------------------------|----------------------------------------------------------------------------------------------------|
| Accept All IGUS Messages:<br>Isrminate Call on Port:<br>Port Status:<br>Firmmare Version:<br>Event Legging:<br>Li Statistics:<br>L2 Link Table:<br>L3 Call-Connect/ITY Tables:<br>Timer Gasue:<br>General Statistics:<br>Network Statistics:<br>Gentraller FSM:                                                                                                    | <ul> <li>Buffer Activity:<br/>Pasl Activity:<br/>N Throughput:<br/>N L1 Dump:<br/>Packet Dump:<br/>N ASI Dump:<br/>B-Channel Dump:<br/>N B-Channel Packet Size Dump:<br/>N Disable #11 Dumps:<br/>N</li> </ul> |

Use the options in this window to enable or disable console logging of VS3000 status and events.

*Note:* Some of these options are one-time-only, while others enable periodic reports that are generated continuously until you use this window again to disable them. Also, be advised that some of these options generate substantial amounts of information and should be used sparingly to avoid affecting system performance.

For more information on a specific option, use the cursor keys to highlight the option, press Enter to select it, then press F1 to display context-sensitive help.

If all options in this window are set to N, you can press Esc to exit.

If any option in this window is set to Y, you must enter Y in the Exit option, then press Esc to exit.

The Comtrol InterChangeVS 3000 Configuration Utility window is displayed.

13. Press Esc to exit.

You are asked if you want to save the configuration.

14. Select Yes and press Enter.

The WHSMCAPI Board Configuration window is displayed.

If you have selected any diagnostic options, they become effective immediately. For example, if you have enabled event logging, you can press Alt Esc to switch to the console and view the event log.

- 15. Press Esc. You are asked if you want to save your changes.
- 16. Select Yes and press Enter.

The Configured Boards window is displayed. It should now show the VS3000 (under the unique name you gave it in step 5), with the WHSMCAPI driver, and with a Status of Enabled.

17. Press Esc to return to the Internetworking Configuration menu.

### **Configuring the Network Interfaces**

Follow these steps:

1. From the Internetworking Configuration menu, select Network Interfaces.

The Network Interfaces window is displayed:

| nternetwork             | ing Configurat         | tien          |                   |                              |
|-------------------------|------------------------|---------------|-------------------|------------------------------|
|                         |                        | Network Inter | faces             |                              |
| Board Name<br>AM1500T_1 | Interface<br>AM1500T_1 | Group         | Media<br>Ethernet | Statur<br>Enabled            |
| 1101000                 | 033888_1               | -             | -                 | Unconfigured                 |
| 023000                  | 053000_2               | -             | -                 | Unconf igured                |
| 053666                  | U\$3888 4              | -             | -                 | Unconf issued                |
| 083888                  | V\$3888_5              | -             | -                 | Unconf isured                |
| 053666                  | 053888_6               | -             | -                 | Unconf igured                |
| 023666                  | V\$3888_7<br>V\$3888_8 | -             | -                 | Unconfigured<br>Unconfigured |

Note that there is one line for each of the VS3000 B channels.

- 2. For each channel, follow these steps:
  - a. Press Enter to select the channel. You are prompted to select a medium.
  - b. Select **PPP** and press **Enter**. The **PPP** Network Interface Configuration window displays:

|                                                                                       | PPP Metwork In                                                                                                    | sterface Configuration                                                                                                    |          |
|---------------------------------------------------------------------------------------|----------------------------------------------------------------------------------------------------|----------------------------------------------------------------------------------------------------|----------|
| Incer In<br>In<br>In<br>In<br>In<br>In<br>In<br>In<br>In<br>In<br>In<br>In<br>In<br>I | terface Name:<br>terface Group:<br>terface Status:<br>aning Type:<br>spical Type:<br>DH Address:<br>DH Address:<br>dem/DEI Type:<br>thentication Options:<br>acouts & Retries:<br>gotiation Options:<br>terprice Specific Traps:<br>yrical Options: | UE3000_1<br>CMans)<br>Enabled<br>SYNC<br>ISIH<br>CMans)<br>(view or madify)<br>(view or madify)<br>(view or madify)<br>(view or madify)<br>(view or madify) | 44444444 |

*Note:* MultiLink MPR configurations appear differently, since you can specify more than one network interface ISDN address for a link to another node.

- c. Enter the directory number in the ISDN Address field.
- d. Enter an ISDN Sub-Address, if provided.
- e. Select Modem/DCE Type and press Enter. The list of PPP Modem/DCE Device Types is displayed.
- f. Select ISDN(AT Controlled) and press Enter.
- g. Set Interface Group, Authentication Options, Timeouts & Retries, Negotiation Options, Enterprise Specific Traps, and Physical Options as needed. If unsure of the values to use, keep the defaults.
- h. Press Esc. You are asked if you want to save your changes.
- i. Select Yes and press Enter. You are returned to the Network Interfaces window. The channel should now show a medium of PPP and a status of Enabled.
- j. Repeat this process for each channel on the VS3000.
- 3. When you are done, press Esc to exit to the Internetworking Configuration menu.

### **Configuring the WAN Call Directory**

The following procedure is an example of a typical setup. Copy and adapt this procedure as needed for your installation.

1. From the Internetworking Configuration menu, select WAN Call Directory.

The list of Configured WAN Call Destinations is displayed.

2. Press the Insert key.

You are prompted to enter a New Call Destination Name.

- 3. Enter a unique name to identify this destination and press Enter. You are prompted to choose a supported wide area medium.
- 4. Select PPP and press Enter.

The PPP Call Destination Configuration window is displayed:

| Internetworking Configuration                                                                                                    | 3.30                                                                                                    | HetWare Loodahle Mo | dule   |
|----------------------------------------------------------------------------------------------------|----------------------------------------------------------------------------------------------------|---------------------|--------|
| PPP Call Dest                                                                                                    | instion Configuration                                                                                                    | n                   |        |
| Call Destination Mane:<br>Call Type:<br>Interface Group:<br>Interface Name:<br>Telephone Numher:<br>Login Script Name:<br>Retry Mode:<br>Retry Limit Handling:<br>Retry Limit Handling:<br>Batry Interval Limit:<br>Idle Connection Timeout: | CORFORNTELNQ<br>(Neare)<br>(Neare)<br>(Neare)<br>(Neare)<br>(Neare)<br>Retry Self-Correctian<br>Continuous At Limit<br>SE118:88 (NEINTISS) | g Failures          |        |
| Outbound Authentisation:<br>Pazzwordi<br>Lecal System ID:<br>Remote System ID:<br>Inhound Authentication Update:                                                                                                    | Either PMP or CHMP<br>(Nems)<br>TESTER2<br>(Nems)<br>Enabled                                                                               |                     |        |
| Select the connection establishe<br>ENTER-Select ESC-Previous Menu                                                                                                    | went and maintenance (                                                                                                    | noda.<br>Fi         | 1-Help |

5. Enter the following information:

Call Type: Select Permanent.

**Interface Group:** Press **Enter** to display and select from the list of defined groups. If no groups are defined, skip this field.

**Interface Name**: If you did not select an Interface Group, press **Enter** to display and select from the list of enabled PPP interfaces (B channels).

Telephone Number: Enter the destination phone number.

Login Script Name, Retry Mode, Retry Limit Handling, Retry Interval Limit, Idle Connection Timeout: Use the default values, unless your application requires different values.

**Outbound Authentication:** If required, press **Enter** to display and select from the list of authentication options.

**Password**: Enter the outbound authentication password expected by the remote peer.

**Local System ID**: The local system server name is displayed. Press **Enter** to accept it or enter a different name to use when using this WAN configuration to place an outbound call.

**Remote System ID**: Press Enter to display and select from the list of defined Remote System IDs.

**Inbound Authentication Update:** Press **Enter** to accept the default value of **Enabled**.

- 6. Press Esc to exit this window. You are asked if you want to save your changes.
- 7. Select Yes and press Enter. The list of Configured WAN Call Destinations is displayed.

*Note:* If the prompt "Synchronize the Inbound Authentication Database?" appears, select Yes.

- 8. Repeat steps 2 through 7 for each interface group or interface name you need to configure.
- 9. When you are done configuring WAN call destinations, press Esc to return to the Internetworking Configuration menu.

### **Configuring Protocols**

Follow these steps:

1. Select **Protocols** from the Internetworking Configuration menu. The list of supported protocols is displayed:

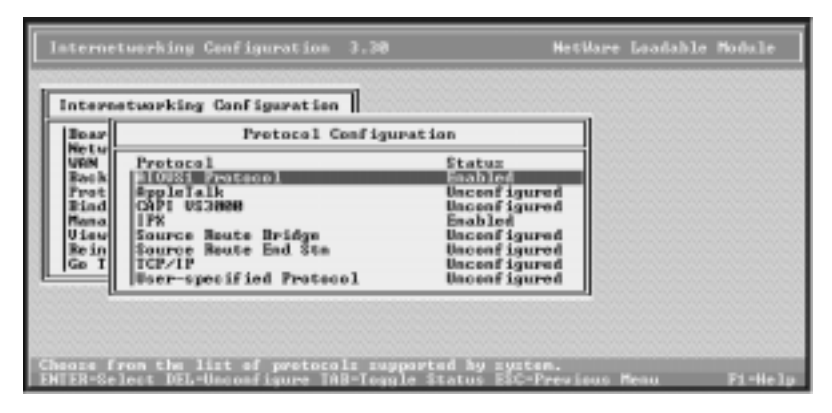

- 2. Select CAPI VS3000 and press Enter. The Miscellaneous Protocol LOAD Commands list is displayed.
- 3. Press Insert. The Protocol Command Configuration window is displayed.
- 4. Enter CAPI3000 as the NLM Name. No parameters are required.
- 5. Press Esc. You are asked if you want to save your changes. Select Yes and press Enter. The Miscellaneous Protocol LOAD Commands list is displayed.
- 6. Press Esc to return to the Protocol Configuration window.
- 7. Enable IPX and other protocols as needed.
- 8. When finished, press Esc to return to the Internetworking Configuration menu.

### **Configuring Bindings**

Follow these steps:

- 1. Select **Bindings** from the Internetworking Configuration menu. The list of Protocol To Interface/Group Bindings is displayed.
- 2. Press the **Insert** key. The list of configured protocols is displayed.
- 3. Select CAPI VS3000 and press Enter. You are asked to select the interface to which the protocol is bound.
- 4. Select A Network Interface and press Enter. You are asked to select a configured network interface.
- 5. Select the name you assigned to this VS3000 and press Enter. The Binding a Miscellaneous Protocol to an Interface window is displayed.
- 6. If additional bindings are needed, enter the protocol and command line parameters here. When done, press Esc to close the window. The list of Protocol to Interface/Group Bindings is displayed.
- Select IPX and press Enter.
   The Binding IPX to a LAN Interface window is displayed.
- 8. Examine the default parameters and change them if needed.
- 9. Press Esc to return to the Protocol To Interface/Group Bindings window.
- 10. Press Esc to exit to the Internetworking Configuration menu.

### **Exiting from inetcfg**

Changes made in inetcfg do not take effect immediately. To put your new configuration into effect you must either:

- Select **Reinitialize System** from the Internetworking Configuration menu, then press **Esc** to exit the configuration program. -*OR*-
- Press Esc to exit the configuration program, then down and restart the server.

*Note:* As a rule, downing and restarting the server is the surest way of forcing all configuration changes to take effect.

# **Configuring NetWare Connect (NWC)**

Use the following procedures to configure the VS3000 to run with NetWare Connect. These instructions assume that you have already:

- Installed at least one ISDN line
- Installed the VS3000 hardware
- Installed the VS-Link software
- Completed the checklist in the *Working with the Phone Company* section of this manual
- *Note:* Some of the steps in the following procedure may differ depending upon your version of NWC. For help, press the F1 key.

To begin, follow these steps:

1. At the command line prompt, enter:

#### load nwccon

The NetWare Connect Options menu is displayed:

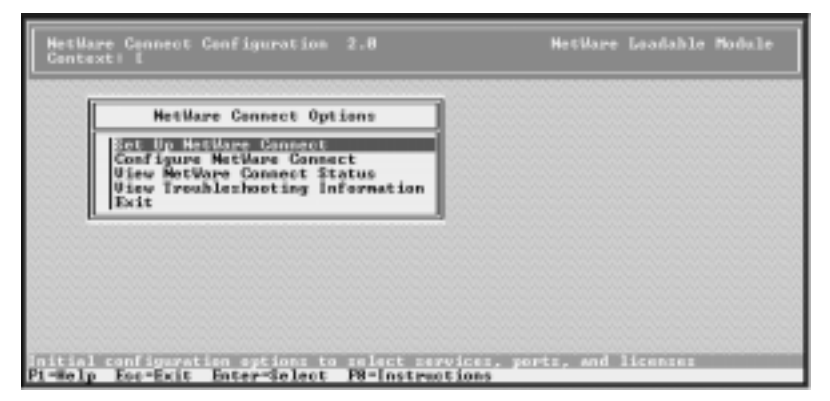

2. Select Set Up NetWare Connect.

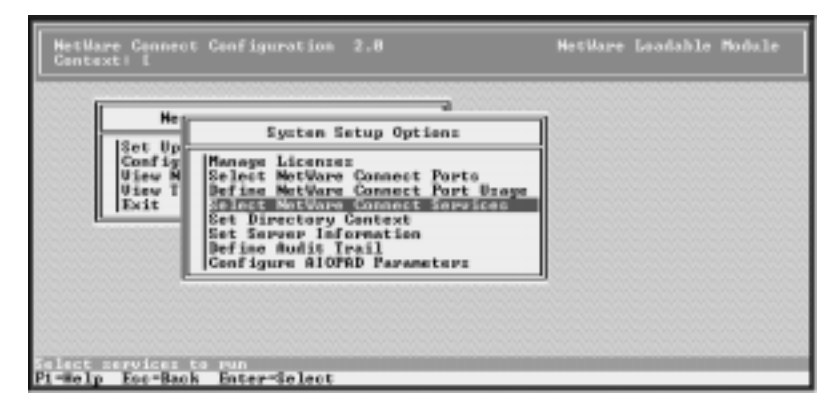

The System Setup Options menu is displayed:

3. Select Select NetWare Connect Services.

The NetWare Connect Services window is displayed:

| HetWare Connect<br>Context: L        | t Configura                                                                                              | stion 2.8                                 | HetWare Loadable Module |
|--------------------------------------|----------------------------------------------------------------------------------------------------|-------------------------------------------|-------------------------|
| He ISet Up                           | Sy                                                                                                    | atem Setup Options                        | ļ                       |
| Config<br>Ulew W<br>Ulew W<br>Exit   | Managa L<br>Select N<br>Befine M<br>Select N<br>Select N<br>Set Dire<br>Set Saru<br>Define A<br>Cenfigur | MatVare Connect Servicez                  |                         |
| Description: PPP<br>Punction: Provid | Remate Had<br>es Remate H                                                                                | le Service<br>Node access for BOS/UNIX/Wi |                         |
| P1-Help Ecc-Bac                      | k Enter-Se                                                                                               | lect Del-Unselect                         |                         |

4. Highlight **PPPRNS** and press **Enter**.

The List of Protocols for Service is displayed:

| PPP NCP Utility | 1.0                                                                   | HetWare Loadable Module                   |
|-----------------|-----------------------------------------------------------------------|-------------------------------------------|
|                 |                                                                       |                                           |
| This scree      | n lets you select the protocols o<br>FTP can support both the IPM and | used by the PPP service.<br>IP protocols. |
|                 | at of Frotocols for Service<br>Not selected<br>Not selected           | 3                                         |
| 100000000       |                                                                       |                                           |

- 5. Select and configure IPX and/or IP as needed.
- 6. When finished, press Esc. You are asked if you want to save the current settings to file.
- 7. Select Yes and press Enter.

You are asked if you want to start the service now:

| HetWare Connect Configuration 2.8 HetWare Loadable Module<br>Context: L                                                                                                    |
|----------------------------------------------------------------------------------------------------|
| He Eysten Setup Optionz<br>Set Up<br>Gonfing<br>Uiew H<br>Uiew H<br>Uiew T<br>Exit<br>E<br>E<br>E<br>E<br>E<br>E<br>E<br>E<br>E<br>E<br>E<br>E<br>E<br>E<br>E<br>E<br>E<br>E<br>E |
| Description: PPP Remate Hade Service<br>Punction: Provides Remate Hade access for BOS/UNIX/Windows compatero                                                                      |
| P1-Help Esc-Back Enter-Select Del-Unselect                                                                                                    |

8. To start the service immediately, select Yes and press Enter.

If you select No, the service will start the next time that the system is downed and restarted.

After you make a selection, the PPPRNS status should be set to Yes.

9. Press Esc twice to return to the Netware Connect Options menu.

### **NetWare Connect Configuration Options**

Follow these steps:

1. From the Netware Connect Options menu, select Configure Netware Connect.

The Configuration Options menu is displayed:

| HetHare Connect Configuration 2.8<br>Context: 1                                                          | HetWare Loodahle Module |
|----------------------------------------------------------------------------------------------------|-------------------------|
| Cenfiguration Options<br>Set<br>Cos<br>Pert Groups<br>Pert Groups<br>Pert Security<br>Services<br>Bapart |                         |

2. Select Synchronous Interfaces.

You are asked if you want to transfer commands.

| Interne               | tworking Configuration 3.28a HetWare Load                                                                                                    | ahle Modale                           |
|-----------------------|----------------------------------------------------------------------------------------------------|---------------------------------------|
|                       |                                                                                                    |                                       |
| LAN d<br>Cras<br>tras | iriver, protocol or remote access commands in AUTOEXEC.MCP<br>sferred to the configuration files maintained by INETCPG.<br>sfer, they may be configured by using the INETCPG.NLM me | zhould be<br>NLM. After<br>nu system. |
|                       | Transfer LAN driver, protocol and remote access commands                                                                                                    | .7                                    |
| falset "              | Yes" to transfer driver and gratecol commands.                                                                                                    |                                       |

3. Select Yes and press Enter.

The configuration program (INETCFG.NLM) is launched and the Internetworking Configuration menu is displayed:

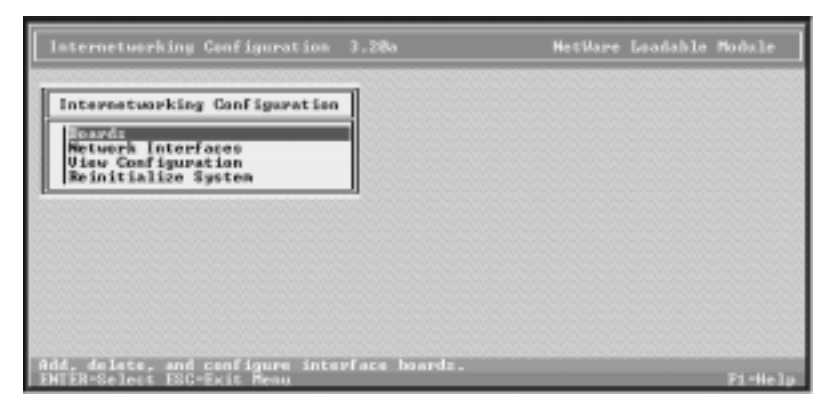

#### 4. Select Boards.

The list of configured boards is displayed:

| ernetusekiny<br>ternetusekin       | g Configura                             | tion<br>ation | 3.28a  | ed Boards    | H    | etVare La                    | adable Madale |
|------------------------------------|-----------------------------------------|---------------|--------|--------------|------|------------------------------|---------------|
| Board Name<br>2013(6):01<br>01001C | Driver<br>Driver<br>Heisku<br>MeismCapi | Int<br><br>-  | 106ddr | Menilde<br>- | 51st | Status<br>Eachlod<br>Eachlod | Connent<br>-  |
|                                    |                                         |               |        |              |      |                              |               |

5. Press the Insert key.

| Internet             | orking Configuration<br>Available Brivers                                                                                                    | 3.284<br>]]]            |                   | H         | letilare Lo                  | adahle Module     | • |
|----------------------|----------------------------------------------------------------------------------------------------|-------------------------|-------------------|-----------|------------------------------|-------------------|---|
|                      | 3183329<br>30569                                                                                                    | onf igur                | ed Boards         |           |                              |                   | ٦ |
| Boar<br>MAXT<br>0180 | 012576<br>3125179<br>312780<br>312780<br>3100000000000000000000000000000000000 | 106ddr<br>-             | Menâddr<br>-<br>- | 51st<br>- | Statur<br>Enabled<br>Enabled | Connent<br>-<br>- |   |
|                      | RCCEAR<br>ARMS<br>CHEQCOS<br>CHEQCOS<br>CPGETHER<br>CPGETHER<br>CPGTOREN<br>CPGTOREN<br>CPGTOREN                                                                                                    |                         |                   |           |                              |                   |   |
| Select a k           | Turgikish<br>nawn driver for the n<br>st INS-fiel New Driver                                                                                                    | Inter inter<br>ISIN 255 | face bear         | d         |                              | E1 -III           | j |

The list of available drivers is displayed:

6. Scroll down the list until WHSMCAPI is displayed, or begin typing in WHSMCAPI and let the system find it. Highlight WHSMCAPI (if needed) and press Enter.

You are prompted to enter a board name.

7. Enter a unique name to identify the VS3000 unit and press Enter. The WHSMCAPI Board Configuration window is displayed:

| Hř  | ternet | working Configuration   <br>Configure                                         | d Boards                      |         |
|-----|--------|-------------------------------------------------------------------------------|-------------------------------|---------|
| llÌ | Boar   | WHSMCAPI Board Conf                                                           | iguration                     | Connent |
| Ч   | 8188   | WHSMCAPI Beard Mame:<br>CAPI Driver:<br>CAPI Controller Mame:                 | U\$3888<br>unknown<br>unknown | -       |
|     |        | CAPI Board Options:<br>Number of CAPI Ports:<br>Driver-Specific Configuration | Kielect te View)<br>W         |         |

- 8. Select CAPI Board Options and press Enter. You are asked if INETCFG should automatically load the CAPI driver.
- 9. Select Yes and press Enter. The list of available CAPI drivers is displayed.
- 10. Select CAPI3000 and press Enter.

The CAPI Board Configuration window is displayed. MAXPORTS should be set to 8.

- 11. Press Esc to return to the Board Configuration window.
- 12. Select Driver-Specific Configuration and press Enter.

The Comtrol InterChangeVS 3000 Configuration Utility (vs3kcfg.nlm) is launched and the window is displayed:

| maane :   |
|-----------|
| ry Number |
| 116       |
| 115       |
| 119       |
| 128       |
| 122       |
| 122       |
|           |

13. Note or enter the following information:

Virtual Server <name>: The unique "board name" assigned to this VS3000 unit. If this Novell server is currently controlling this VS3000 unit, an up arrow (↑) is displayed. If this Novell server is configured to control this VS3000 but the connection is currently down, a down arrow (↓) is displayed. If no arrow is displayed, this Novell server is not configured to support this VS3000.

MAC Address: The unique network address for the VS3000 unit. You will find the network address (MAC) label on the back of the unit, near the AUI port. It has the form **00** C0 **4E** *xx yyyy*, where *xx* is the regional code (01 - North America, 03 - Europe) and *yyyy* is an hexadecimal ID code. Enter *xx* and *yyyy* in the space provided on this screen.

**ISDN Network Type:** Press **Enter** to display the list of valid ISDN Network Types. Highlight the network type (as supplied by your service provider) and press **Enter**.

Load Status: Press Enter to display the list of valid server load stata, then highlight your selection and press Enter. Values are:

**Primary**: This server acquires this VS3000 at startup and always has precedence over backup servers. If a backup server already has operational control of the VS3000, though, this server waits until the VS3000 resets or is abandoned by the backup server before reasserting control.
**Primary, force load**: This option is available only after the server has been configured and the configuration saved. Selecting this option forces the server to preempt any backup servers and assert control over the VS3000. When it does so, the VS3000 is reset and any calls in progress are terminated. The force load option is executed once, when you exit vs3kcfg, and you are asked to verify that you want to do the forced load.

**Backup**, *nn* min polling: This server will check the VS3000 every *nn* minutes, and if the VS3000 has been abandoned by its primary server (for example, because the primary server is down), the backup server will acquire, reset, reload, and reconfigure the VS3000. You can assign more than one backup server to a given VS3000, and each backup server can use a different polling interval.

**Optional Firmware:** Reserved for future use.

Service Profile ID 1: The SPID number for the first B channel on Port 1. This number is supplied by your service provider.

**Directory Number 1**: The Directory Number associated with this SPID.

The remaining Service Profile IDs and Directory Numbers follow in sequence for the B channels on the other VS ports.

Notes: This optional field enables you to enter notes or comments.

**Diagnostics**: Enter Y to activate the VS3000 Diagnostics. (See the following step.)

14. Press Esc to exit this window when you are finished entering configuration information.

If you left the Diagnostics field blank, skip to the next step.

If you entered any character in the Diagnostics field, the Diagnostics option window is displayed:

| b                                                                                                    | iagno | ortica                                                                                                    | _          |
|----------------------------------------------------------------------------------------------------|-------|----------------------------------------------------------------------------------------------------|------------|
| Accept All IGUS Messages:<br>Terminate Call on Fort:<br>Pert Status:<br>Pirmaare Version:<br>Beent Legging:<br>Li Statistics:<br>Li Statistics:<br>Li Call-Connect-TIY Tables:<br>Li Call-Connect-TIY Tables:<br>Timer General Statistics:<br>Metwork Statistics:<br>General Statistics:<br>General Statistics:<br>Metwork Statistics:<br>Gentroller FSM: |       | Buffer Activity:<br>Pool Activity:<br>Throughest:<br>Li Dunp:<br>Li Dunp:<br>Packet Dunp:<br>#21 Dunp:<br>#21 Dunp:<br>#21 Dunp:<br>#21 Dunp:<br>B-Chonnel Denp:<br>B-Channel Packet Size Dunp:<br>Disable #11 Dunps: | XXXXXXXXXX |

Use the options in this window to enable or disable console logging of VS3000 status and events.

*Note:* Some of these options are one-time-only, while others enable periodic reports that are generated continuously until you use this window again to disable them. Also, be advised that some of these options generate substantial amounts of information and should be used sparingly to avoid affecting system performance.

For more information on a specific option, use the cursor keys to highlight the option, press Enter to select it, then press F1 to display context-sensitive help.

If all options in this window are set to N, you can press Esc to exit.

If any option in this window is set to Y, you must enter Y in the Exit option, then press Esc to exit.

15. Press Esc to exit when the Comtrol InterChangeVS 3000 Configuration Utility window is displayed.

You are asked if you want to save the configuration.

16. Select Yes and press Enter.

The WHSMCAPI Board Configuration window is displayed.

If you have selected any diagnostic options, they become effective immediately. For example, if you have enabled event logging, you can press Alt Esc to switch to the console and view the event log.

17. Press Esc.

You are asked if you want to save your changes.

18. Select Yes and press Enter.

The Configured Boards window is displayed. It should now show the VS3000 (under the unique name you gave it in step 7), with the WHSMCAPI driver, and with a Status of Enabled.

19. Press Esc to return to the Internetworking Configuration menu.

### **Configuring Interfaces**

Follow these steps:

1. Select Network Interfaces from the Internetworking Configuration menu.

The Network Interfaces window is displayed:

|                         |                        | Network Inter | faces |                   |
|-------------------------|------------------------|---------------|-------|-------------------|
| Board Name<br>AMISSOT 1 | Interface<br>AMISONT 1 | Group         | Media | Statur<br>Enabled |
| UISTNAB                 | U\$3000_1              | -             |       | Unconf igured     |
| 023698                  | 053020_2               | -             | -     | Unconf igured     |
| 023666                  | 053888_3               | -             | -     | Unconf Lyured     |
| 1103000                 | 102000 5               | -             | -     | Unconf 1guped     |
| 1121008                 | 123000_5               | -             | -     | Unconf igured     |
| 1103000                 | 110 3 10 20 7          | _             | _     | Unconf immed      |
| UCIMAN                  | UC SHARE B             | _             | _     | Unconf inume      |

Note: There is one line for each of the VS3000 B channels.

- 2. For each channel, follow these steps:
  - a. Press Enter to select the channel. You are prompted to select a medium.
  - b. Select PPP and press Enter.

The PPP Network Interface Configuration window displays:

|                         |                                       | Network Inte         | rfaces     |                                                         |
|-------------------------|---------------------------------------|----------------------|------------|---------------------------------------------------------|
| Board Biggic            | Name Interface<br>HINHIC_3            | Group<br>-           | Media<br>- | Status<br>Unconfigured                                  |
| M100                    | PPP Network                           | k Interface Con      | figuration | Unconf igured                                           |
| 81.08<br>81.08<br>81.08 | Interface Name:<br>Interface Status:  | V\$3888_1<br>Enabled |            | Unconfigured<br>Unconfigured<br>Unconfigured<br>Enabled |
| US38                    | ISDN Address :<br>ISBN Sub-fiddress : |                      |            | Unconfigured<br>Unconfigured                            |
| 023888                  | V\$3888_4                             | -                    | -          | Unconf igured                                           |
| 053888                  | 0\$3888_5                             | -                    | -          | Unconf igured                                           |
| 023898                  | V23966_6                              | -                    | -          | Unconf igured                                           |
| 053668                  | V\$3888_7                             | -                    | -          | Unconfigured                                            |

c. Enter the directory number in the ISDN Address field.

- d. Enter an ISDN Sub-Address, if provided.
- e. Press Esc. You are asked if you want to save your changes.
- f. Select Yes and press Enter. You are returned to the Network Interfaces window. The channel should now show a medium of PPP and a status of Enabled.
- g. Repeat this process for each channel on the VS3000.
- 3. When you are done, press Esc to exit to the Internetworking Configuration menu.
- 4. Press Esc to exit from the configuration utility. You are asked to confirm that you want to exit INETCFG.
- 5. Select Yes and press Enter.

The Configuration Options menu is displayed.

#### **Configuring Network Security**

Use the Security option on the Configuration Options menu is set up user and port restrictions and set remote client passwords as needed. For more information, press F1 to see the online help.

#### **Configuring NWCAP, PAP, and CHAP**

Follow these steps:

- 1. Select Services from the Configuration Options menu. The list of available NetWare Connect Services is displayed.
- 2. Select PPRNS.

The PPPRNS Configuration Options menu is displayed.

3. Select Configure Security.

The PPPRNS Security Configuration menu is displayed.

4. Press Enter to toggle between Enable and Disable.

After PPRNS security is enabled, you can toggle NetWare Connect Authentication Protocol (NWPAP), Password Authentication Protocol (PAP), and Challenge Handshake Authentication Protocol (CHAP).

- 5. When you are done, press Esc. You are asked if you want to save your changes.
- 6. Select Yes and press Enter.

The PPPRNS Configuration Options menu is displayed.

7. Select Exit, or press Esc. You are asked to confirm that you want to exit PPPRNS configuration.

- 8. Select Yes and press Enter.
- 9. Press Esc twice to return to the NetWare Connect Options menu.
- 10. Select Exit, or press Esc. You are asked to confirm that you want to exit NWCCON.
- 11. Select Yes and press Enter. You are returned to the system console.

#### **Configuring Protocols**

Follow these steps:

 At the command line prompt, enter: load inetcfg The Internetworking Configuration menu is displayed.
 Select Protocols.

The Protocol Configuration menu is displayed.

- 3. Select CAPI VS3000. The Miscellaneous Protocol LOAD Commands list is displayed.
- 4. Press Insert. The Protocol Command Configuration window is displayed.
- 5. Enter CAPI3000 for NLM Name. No parameters are required.
- 6. Press Esc. You are asked if you want to save your changes. Select Yes and press Enter.

The Miscellaneous Protocol LOAD Commands list is displayed.

- 7. Press Esc to return to the Protocol Configuration window.
- 8. Press Esc to return to the Internetworking Configuration menu.

#### **Binding CAPI3000 to the Ethernet Board**

The InterChangeVS 3000 links to the server by Ethernet. Follow these steps to bind the protocol to the Ethernet (NIC) board:

1. Select Bindings from the Internetworking Configuration menu.

The list of Protocol To Interface/Group Bindings is displayed:

| Protocol Int./Group Status Identifier<br>123 Int./Group Status Identifier<br>124 Status Int<br>125 Part Status Int<br>127 Part Status Int<br>128 Part Status Int<br>128 Part Status Int<br>129 Int<br>129 Int |      |
|----------------------------------------------------------------------------------------------------|------|
|                                                                                                    | .125 |
|                                                                                                    |      |

2. Press the Insert key.

The list of configured protocols is displayed:

| Inter                                | networking Configuration 3.20a                                                                                                    | HetHare Loadable Module |  |  |  |
|--------------------------------------|----------------------------------------------------------------------------------------------------|-------------------------|--|--|--|
| Inte                                 | rnetworking Configuration                                                                                                    |                         |  |  |  |
| Protocol To Interface/Group Bindings |                                                                                                    |                         |  |  |  |
| Pro<br>IPX<br>IPX<br>IPX<br>ICP      | Select from the list of configured protocols<br>Protocol Status<br>2009 United Problem<br>IPR Enabled<br>TOP/IP Enabled<br>United Proto Enabled<br>United Protocols | Identifier<br>          |  |  |  |
| fe lest<br>SN 58                     | and a supported protocal for the new binding.                                                                                                    | J.                      |  |  |  |

3. Select CAPI VS3000 and press Enter.

Internetworking Configuration 3.28a HetWare Loadshie Module
Internetworking Configuration
Protocol To Interface/Group Bindings
Eslact & Configured Network Interface
Beard Hame Interface Group Media Status
Protocol BioRic 1 - BioRean Status
Protocol BioRic 2 - BioRia Status
BioRic BioRic 2 - BioRia BioRia BioR

The list of configured network interfaces is displayed:

4. Select the desired Ethernet board and press Enter. The binding information window is displayed:

| li mes | Protocol To Interface/Group Bindings             |  |
|--------|--------------------------------------------------|--|
| Pro    | Binding A Mizcellaneouz Protocol To An Interface |  |
| PX     | Interface: MAXIECH<br>Status: MAXIECH            |  |
| TCP    | Protocol:<br>Prame Type: (Hene)<br>Parameters:   |  |
|        | ranamorora.                                      |  |

5. Enter the following information:

Status: Enabled

Protocol: CAPI3000

**Frame Type:** Press **Enter** to display and select from the list of available frame types. Select **Ethernet\_II** and press **Enter**.

6. Press Esc to exit this window. You are asked if you want to save your changes. Select Yes and press Enter.

The Protocol To Interface/Group Bindings window is displayed.

## Binding IP/IPX to the VS3000 Ports

Follow these steps. (IPX is used as an example. In your installation you may be configuring IP. Copy this procedure and adapt as needed.)

1. Beginning at the Protocol To Interface/Group Bindings window, press Insert.

The list of configured protocols is displayed.

2. Select IPX and press Enter.

The list of configured network interfaces is displayed:

| Internetworl | king Configura | tion             |                |         |
|--------------|----------------|------------------|----------------|---------|
|              | Pretoc         | ol To Interface/ | Group Bindings |         |
|              | Select         | A Configured Net | work Interface |         |
| Board Name   | Interface      | Group            | Media          | Status  |
| 10011001     | HINTEGH        | 444              | Ethernet       | Enabled |
| MIGHIC       | aleanc_1       | -                | PPP            | Enabled |
| 103000       | H10010_2       | -                | PPP            | Eashlad |
| 1151000      | 1153000 2      | -                | PPP            | Enabled |
| 053888       | U\$3888 3      | -                | PPP            | Enabled |
| 053888       | U\$3888_4      | -                | PPP            | Enabled |

- 3. For each configured port, do the following:
  - a. Select the next available PPP port on the VS3000. The Binding IPX to a WAN Interface window is displayed.
  - b. Press Esc to close this window. You are asked if you want to save IPX bind parameters.
  - c. Select Yes and press Enter.
- 4. When you are finished with all ports, press Esc to return to the Protocol To Interface/Group Bindings window.
- 5. Press Esc to return to the Internetworking Configuration menu.
- 6. Press Esc to exit INETCFG. You are asked to confirm that you want to do so. Select Yes and press Enter.
- 7. Down and restart the server, so that your changes take effect.

### **Editing AUTOEXEC.NCF**

Depending on your current system status and configuration, these steps may not be necessary:

- 1. At the command line prompt, enter:
  - load install

The Installation Options menu is displayed.

- 2. Select NCF files options. The Available NCF Files Options menu is displayed.
- 3. Select Edit AUTOEXEC.NCF file.
- 4. Scroll through the file, and verify that the following command appears at or near the end of the file:

nwcstart

5. If the command is in the file, press Alt F10 to exit install.

If the command is not in the file, add it, then press F10 to save the file and exit to the Available NCF Files Options menu. Press Esc to exit install.

#### Selecting ISDN Modem Type

Follow these steps:

1. At the command line prompt, enter:

#### load nwccon

The NetWare Connect Options menu is displayed.

2. Select Configure NetWare Connect.

The Configuration Options menu is displayed.

3. Select Ports.

The list of configured ports is displayed:

| Communication Part Configurat                   | ion 2.8 2-14-00 7:57:25an                        |
|-------------------------------------------------|--------------------------------------------------|
| Fort Name Description                           | Status                                           |
| 10_10000<br>A10_10000<br>A10_10000<br>A10_10000 | AUA LABLE<br>AUA LABLE<br>AUA LABLE<br>AUA LABLE |
| Part Name: Al0_100000<br>Part Description:      |                                                  |
| Hodem Type: Unknown                             |                                                  |
|                                                 | <#dditional Parameters>                          |
| P1-Help Ecc-Back #1t+F1-Here                    | Enter=Configure F3=Rename F5/De1=Delete          |

- 4. For each port, do the following:
  - a. Select the port and press Enter. The highlight moves to the lower window.
  - b. Select Modem Type and press Enter. The list of modem types is displayed.
  - c. Select ISDN (AT Controlled) and press Enter.
- 5. When you have finished configuring modems, press Esc until you exit from nwccon.
- 6. Down and restart the server.

## **Verifying Installation**

To verify the VS3000 installation and configuration, follow these steps:

- 1. At the command line prompt, enter: load nwccon.
- 2. Select View NetWare Connect Status from the NetWare Connect Options menu.
- 3. Select **Display Port Status** from the Status Options menu. All configured ports should appear, with a status of *Waiting*.
- 4. Press Esc until you exit from nwccon.

You are now ready to begin normal NetWare Connect server operations.

# **Tracing and Troubleshooting**

If you encounter installation problems, there are several software tools that may help you identify and resolve installation issues. Also remember that the VS3000 has built-in hardware diagnostics, as described in the "Installing the Hardware" and "Understanding the LEDs" sections of this guide.

#### CAPITEST and CAPITRACE

These are advanced diagnostic modules that can disable your system if used incorrectly. Therefore, use them only when directed to do so by Comtrol technical support.

#### **PPPTRACE and CALLMGR**

PPPTRACE.NLM is a real-time monitor and data-capture utility. When used with CALLMGR.NLM, it can be used to verify that:

- The connection works.
- The directory numbers are correct.
- The SPIDs are correct.
- The switch vendor is correct.
- The network type is correct.

These utilities are supplied by Novell. For more information, see the Novell documentation.

#### VS3KCFG

The configuration utility (vs3kcfg.nlm) discussed earlier in this chapter is normally accessed through inetcfg, but can also be run standalone. To do so, enter this at the command line:

load vs3kcfg CAPINAME=<board name>

where *< board name>* is the unique name assigned to the VS3000.

After this command is entered, the Comtrol InterChangeVS 3000 Configuration Utility screen is displayed. Follow the instructions earlier in this chapter for activating and executing the diagnostics, or press F1 to access the online help.

*Note:* Most of the diagnostic options are Y/N toggles. Options with a blank entry field require a VS3000 port number (1-4) entry. For example, to generate the L1 Statistics report for port 1, enter 1.

All diagnostic reports are made to the console log. If you select multiple reports, press Alt Esc to switch between console screens.

# **Replacing Units in Service ("Hot-Swapping")**

In the event that a VS3000 needs to be removed from service, it is possible to replace it with another VS3000 without taking down the server. To do so, follow this procedure:

- 1. Connect the replacement VS3000 to power and Ethernet and verify that it passes the power-on diagnostics.
- 2. Terminate any calls in progress.
- 3. At the command line prompt, enter: load install. The Internetworking Configuration menu is displayed.
- 4. Select Boards.

The list of Configured Boards is displayed.

5. Select the VS3000 to be replaced.

The WHSMCAPI Board Configuration window is displayed.

6. Select Driver-Specific Configuration.

The Comtrol InterChangeVS 3000 Configuration Utility (vs3kcfg.nlm) is launched and the window displayed.

- 7. Verify that the Network Address (MAC) displayed is the address of the VS3000 you are taking out of service.
- 8. Enter the Network Address of the replacement VS3000 and press Enter.
- 9. Swap the ISDN cables from the old VS3000 to the replacement VS3000, if needed.
- 10. Press Esc to exit the configuration utility. You are asked if you want to save your changes.
- 11. Select Yes. You are asked if you want to reset and reconfigure now.
- 12. Select Yes. The CAPI service is reset, and the WHSMCAPI Board Configuration window is displayed.
- 13. Press Esc to exit from inetcfg.
- 14. Power down the VS3000 you are removing from service and disconnect it from the network.

You are now ready to resume normal operations.

# Troubleshooting

This section discusses the following topics:

- Isolating and resolving problems
- Understanding the LED displays
- Obtaining software and/or document updates
- Placing a call to Comtrol Technical Support

# **Problem Resolution Checklist**

If installation fails or the VS3000 does not operate as expected, try the following before calling the Comtrol technical support line:

- Check for proper cable connections. In particular, check to make sure that you have an *Ethernet* cable on the Ethernet port and *ISDN* cables on the ISDN ports. The two types of cables are easy to swap by accident.
- Turn the VS3000 on and off and watch for errors on the LEDs using the *Understanding the LEDs* subsections. (These are found on the following pages.)
- Check the VS-Link software to make sure that the Network Address (MAC) in the software matches the Network Address on the VS3000.
- Verify that you have the correct model (VS3000<u>U</u> or VS3000<u>S</u>) for your locale. The VS3000U is for North American use only. The VS3000S is for international use, but requires an NT1 terminating unit. For more information see *Installing the Hardware*.
- If you are operating in a multiple-server environment, check to make sure that you are controlling the VS3000 from its *primary* server, that there is only *one* primary server assigned to this particular VS3000, and that no backup server has pre-empted the primary server.
  - *Note:* Backup-to-primary switching is not automatic. Once a backup server takes over control of a VS3000, you must follow a manual procedure to restore control to the primary server. This procedure differs depending on your network operating system. See the chapter for your operating system for more information.

- If you are operating in a multiple-server environment and a backup server has taken over control of the VS3000, check (if possible) to make sure the backup server has the same Port, SPID, Directory Number, and MAC configuration as the primary server.
- If this is a Windows NT installation, use the ISDN Monitor program to trace and log the messages being passed between the NT server and the VS3000. Use the *ISDN Cause Codes* section of this manual to interpret the results. Also note that other error messages may be displayed in the Event Log.
- If this is a Novell installation, use the vs3kcfg.nlm utility to trace and log the messages between passed between the server and the VS3000. Use the *ISDN Cause Codes* section of this manual to interpret the results. Also note that other error messages may be displayed in the Console Log.
- If you have more than one VS3000, follow the *Replacing Units in Service* procedure for your operating system to "hot-swap" VS3000 units. If this corrects the problem, the VS3000 you have removed from service may be defective or need repair.
- When all else fails, remove and reinstall the VS-Link software.

#### **Understanding the Ethernet LEDs**

The following table describes Ethernet LED activity for the VS3000.

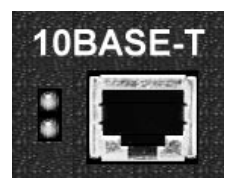

**Table 2. Ethernet LED Descriptions** 

| LED                 | Indicator | Description                                                                                     |
|---------------------|-----------|-------------------------------------------------------------------------------------------------|
| 10Base-T<br>(Upper) | Flashing  | Flashes briefly during transmissions from the unit as a general indicator of activity.          |
| 10Base-T<br>(Lower) | On        | VS3000 is correctly attached to the LAN by the RJ45 10Base-T connector.                         |
| 10Base-T<br>(Lower) | Off       | Connected to the AUI connector or the 10Base-T connection is not connected to the LAN properly. |

## **Understanding the Port LEDs**

The following table describes PORT LED activity after:

- VS-Link is installed and configured.
- Operating system configuration is completed for the VS3000.

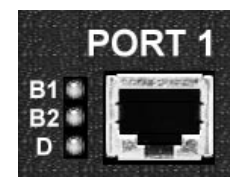

| Port LEDs | Status   | Description                                                                                                    |
|-----------|----------|----------------------------------------------------------------------------------------------------|
|           | Off      | Normal standby state - no calls pending or established.                                                                                                    |
| B1 or B2  | Flashing | B1 or B2 selected for a call, but not yet connected.<br>A call has been initiated and the CO has assigned<br>the B1 or B2 channel as the channel that the call<br>will connect on. If the call connects normally, this<br>state may not even be seen because the<br>connection happens so fast.                                   |
| On        |          | Call connected on B1 or B2.                                                                                                    |
|           | Off      | Line disconnected or failed. Bad Line; layer 1 not<br>up. This can occur if the VS3000 is not connected<br>to the CO, or if there are hardware or software<br>problems preventing synchronization with the<br>CO.                                                                                                    |
| D         | Flashing | Equipment failed or not configured properly. Bad<br>SPID; layer 1 is activated, but Layer 2 is not up<br>yet. Layer 2 is the LAPD layer that ensures a<br>reliable data path to the CO. In Layer 2 there is<br>polling going on between the CO and hardware<br>all the time. This state could indicate<br>configuration problems. |
|           | On       | Normal activity. The VS3000 is ready for use;<br>layer 1 and 2 are up. In this state, both B<br>channels are available for use.                                                                                                    |

| Table | 3.  | Port   | LED | Descri | otions |
|-------|-----|--------|-----|--------|--------|
| IUDIC | ••• | I UI L |     | DUDUII |        |

# **Obtaining Software and Document Updates**

For information that is not in this guide, see **README** and/or **Help** files on the installation media. In particular, the Windows NT version of VS-Link and the Windows NT ISDN Monitor program include significant online help.

Comtrol manuals are available in electronic form on the Comtrol web site. VS-Link software and manual updates can be downloaded at no charge from the Comtrol ftp site. Always check the web and ftp sites to make sure that you have the current software and documentation.

The current released version of the software is stored in the VS3000 directory. If a newer version has reached the beta testing stage, it can be found in the BETA directory. Beta software is made available on an "**as-is**" basis and users of beta software assume all risks and liabilities relating thereto.

**Note:** Downloadable driver software files are stored in either zipped (filename.zip) or self-extracting zip (filename.exe) format. You must extract the zipped files and create an installation diskette before installing a downloaded file. For more information, see the appropriate section for your network operating system.

# **Placing a Support Call**

Before you call Comtrol technical support, please have the following information available. (Much of this information should already be in the ISDN Software Installation Information table in the *Working With The Phone Company* section of this guide.)

| Item                                        | Value                                                                          |
|---------------------------------------------|--------------------------------------------------------------------------------|
| Operating System<br>type and release number |                                                                                |
| VS-Link release number                      |                                                                                |
| Computer make and model                     |                                                                                |
| ISDN Installation Type                      | <ul> <li>o EZ-ISDN1</li> <li>o 2B+D (without EKTS)</li> <li>o Other</li> </ul> |
| ISDN Line Type                              | o BRI                                                                          |
| ISDN Help Desk Phone Number                 |                                                                                |
| Circuit ID                                  |                                                                                |

 Table 4. Support Call Information

|      | Item                             |                         |                  | Value                                                                                |
|------|----------------------------------|-------------------------|------------------|--------------------------------------------------------------------------------------|
|      | Switch Vendor (hardware type)    |                         | 0<br>0<br>0      | ATT 5ESS<br>Nortel DMS-100<br>Siemens (EuroISDN)                                     |
|      | Network Type (soft               | ware)                   | 0<br>0<br>0<br>0 | National ISDN1 (NI-1)<br>ATT Custom<br>DMS-100 Proprietary (NI-1)<br>EuroISDN (NET3) |
|      | Windows NT                       | Novell                  |                  |                                                                                      |
|      | Primary SPID*                    | SPID 1*                 |                  |                                                                                      |
| rt 1 | Primary<br>Directory<br>Number** | Directory<br>Number** 1 |                  |                                                                                      |
| Po   | Secondary SPID                   | SPID 2                  |                  |                                                                                      |
|      | Secondary<br>Directory Number    | Directory<br>Number 2   |                  |                                                                                      |
|      | Primary SPID                     | SPID 3                  |                  |                                                                                      |
| t 2  | Primary<br>Directory Number      | Directory<br>Number 3   |                  |                                                                                      |
| Por  | Secondary SPID                   | SPID 4                  |                  |                                                                                      |
|      | Secondary<br>Directory Number    | Directory<br>Number 4   |                  |                                                                                      |
|      | Primary SPID                     | SPID 5                  |                  |                                                                                      |
| t 3  | Primary<br>Directory Number      | Directory<br>Number 5   |                  |                                                                                      |
| Poi  | Secondary SPID                   | SPID 6                  |                  |                                                                                      |
|      | Secondary<br>Directory Number    | Directory<br>Number 6   |                  |                                                                                      |
| t 4  | Primary SPID                     | SPID 7                  |                  |                                                                                      |
|      | Primary<br>Directory Number      | Directory<br>Number 7   |                  |                                                                                      |
| Poi  | Secondary SPID                   | SPID 8                  |                  |                                                                                      |
|      | Secondary<br>Directory Number    | Directory<br>Number 8   |                  |                                                                                      |

# Table 4. Support Call Information

- \* The SPID (Service Provide Identifier) is an up-to-14-digit number resembling a telephone number and consisting of the SPID, SPID suffix, and TID. In some cases, your phone company may also provide you with an ISDN sub-address for each SPID. SPIDs are required for North American installations only.
- \*\* The Directory Number (also known as the ISDN directory number or ISDN address) is the 7-digit "local phone number" portion of the SPID.

After you have gathered this information, contact Comtrol:

**Comtrol Corporate Headquarters** 

Internet URL: www.comtrol.com email: support@comtrol.com FTP site: ftp.comtrol.com FAX: (612) 631-8117 Phone: (612) 631-7654

#### **Comtrol Europe**

Internet URL: **www.comtrol.co.uk** email: **support@comtrol.co.uk** FAX: +44 (0) 1 869-323-211 Phone: +44 (0) 1 869-323-220

# **ISDN Cause Codes**

This appendix lists ISDN cause codes and their definitions.

- Under Windows NT, ISDN cause codes are displayed and logged by the ISDN Monitor program, which is installed automatically when you install VS-Link. For more information about ISDN Monitor, see the *isdndiag* readme and ISDN Monitor help files.
- Under Novell NetWare, ISDN cause codes are sent to the console as part of driver event and error messages. For more information, see the *Novell Error Codes and Messages* section of this document.

The following table describes the ISDN cause codes in greater depth.

| Decimal | <b>Brief Description</b>                                     | Expanded Description                                                                                                    |
|---------|--------------------------------------------------------------|----------------------------------------------------------------------------------------------------|
| 1       | Unallocated<br>(unassigned) number                           | The called party cannot be reached. (The<br>number has a valid format but has not<br>been assigned).                                                                                                    |
| 2       | No route to specified<br>transit network<br>(national used)  | The sending equipment has received a<br>request to route the call through a transit<br>network which it does not recognize,<br>either because the network does not exist<br>or because the network exists but does<br>not serve the sending equipment. |
| 3       | No route to<br>destination                                   | The called party cannot be reached because the network does not serve the destination.                                                                                                    |
| 4       | Send special<br>information tone                             | The called party cannot be reached for<br>reasons of a long-term nature. The<br>"special information" tone is returned to<br>the calling party.                                                                                                    |
| 5       | Misdialed trunk<br>prefix (national use)                     | Wrong trunk prefix in the called party number.                                                                                                    |
| 6       | Channel unacceptable                                         | The identified channel is not acceptable to the sending entity for use in this call.                                                                                                    |
| 7       | Call awarded being<br>delivered in an<br>established channel | The incoming call is being connected to a channel already configured for that user (for example, packet-mode x.25 virtual calls).                                                                                                    |
| 8       | Preemption                                                   | The call is being pre-empted.                                                                                                    |

**Table 5. ISDN Cause Codes** 

| Decimal | <b>Brief Description</b>                   | Expanded Description                                                                                                    |
|---------|--------------------------------------------|----------------------------------------------------------------------------------------------------|
| 9       | Preemption (circuit<br>reserved for reuse) | The call is being pre-empted and the circuit is reserved for reuse by the pre-empting exchange.                                                                                                    |
| 16      | Normal call clearing                       | The call is being cleared because one of<br>the users participating in the call has<br>requested that the call be cleared.                                                                                                    |
| 17      | User busy                                  | The called party is unable to accept<br>another call because the user busy<br>condition has been encountered (by the<br>called user or by the network). If the user<br>is busy, it is noted that the user<br>equipment is compatible with the call.                                    |
| 18      | No user responding                         | The called party does not respond to a call<br>establishment message with either an<br>alerting or connect indication within the<br>allocated time period.                                                                                                    |
| 19      | No answer from user<br>(User alerted)      | The called party has been alerted but<br>does not respond with a connect<br>indication within the allocated time<br>period. This is not necessarily generated<br>by Q.931 procedures but may be<br>generated by internal network timers.                                               |
| 20      | Subscriber absent                          | A mobile station has logged off, radio<br>contact is not obtained with a mobile<br>station, or a personal telecommunications<br>user is temporarily not addressable at<br>any user-network interface.                                                                                  |
| 21      | Call rejected                              | The equipment sending does not accept<br>this call. The equipment is neither busy<br>nor incompatible. This can be generated<br>by the network, indicating that the call<br>was cleared by a supplementary service<br>constraint.                                                      |
| 22      | Number changed                             | The called-party number is no longer<br>assigned. The new called-party number<br>may be included in the diagnostic field.                                                                                                    |
| 26      | Non-selected user<br>clearing              | The user has not been awarded the incoming call.                                                                                                    |
| 27      | Destination<br>out of order                | The destination cannot be reached<br>because the interface to the destination is<br>not functioning. A signal message was not<br>delivered to the remote party because of a<br>physical layer or data link layer failure at<br>the remote party, or the user equipment<br>is off-line. |

| Decimal | <b>Brief Description</b>                              | Expanded Description                                                                                                    |
|---------|-------------------------------------------------------|----------------------------------------------------------------------------------------------------|
| 28      | Invalid number<br>format<br>(address incomplete)      | The called party cannot be reached<br>because the called number is not in a<br>valid format or is not complete.                                                                                                    |
| 29      | Facilities rejected                                   | A requested supplementary service cannot be provided by the network.                                                                                                    |
| 30      | Response to STATUS<br>INQUIRY                         | This is a confirmation of the receipt of a STATUS INQUIRY.                                                                                                    |
| 31      | Normal, unspecified                                   | No other normal-class cause applies.                                                                                                    |
| 34      | No circuit/channel<br>available                       | There is no appropriate circuit/channel presently available to handle the call.                                                                                                    |
| 35      | Call queued                                           | The call has been queued at the central office (CO).                                                                                                    |
| 38      | Network out of order                                  | The network is not functioning for<br>reasons of a long-term nature.<br>Immediately re-placing the call is not<br>likely to be successful.                                                                                            |
| 39      | Permanent frame<br>mode connection out-<br>of-service | Included in a STATUS message,<br>indicating a permanently established<br>frame mode connection is out-of-service<br>due to equipment or section failure.                                                                              |
| 40      | Permanent frame<br>mode connection<br>operational     | The STATUS message indicates a permanently established frame mode connection is operational and capable of carrying user information.                                                                                                 |
| 41      | Temporary failure                                     | The network is not functioning for<br>reasons of a short-term nature. You may<br>attempt another call almost immediately.                                                                                                    |
| 42      | Switching equipment congestion                        | The switching equipment generating this cause is experiencing a period of high traffic.                                                                                                    |
| 43      | Access information<br>discarded                       | The network could not deliver access<br>information to the remote user as<br>requested. That is, user-to-user<br>information, low layer compatibility, high<br>layer compatibility, or sub-address as<br>indicated in the diagnostic. |
| 44      | Requested circuit/<br>channel not available           | The circuit or channel indicated by the requesting entity cannot be provided by the other side of the interface.                                                                                                    |
| 46      | Precedence call<br>blocked                            | There are no pre-emptable circuits or the called user is busy with a call of equal or higher pre-emptable level.                                                                                                    |

| Decimal | <b>Brief Description</b>                                                                      | Expanded Description                                                                                                    |
|---------|-----------------------------------------------------------------------------------------------|----------------------------------------------------------------------------------------------------|
| 47      | Resource unavailable<br>—unspecified                                                          | No other cause in the resource-<br>unavailable class applies.                                                                                                    |
| 49      | Quality of Service not<br>available                                                           | The requested Quality of Service, as<br>defined in the X.213 Recommendation<br>cannot be provided (that is, throughput of<br>transit delay cannot be supported).                  |
| 50      | Requested facility not subscribed                                                             | The user has requested a supplementary<br>service which is implemented but which<br>the user is not authorized to use. Wrong<br>SPID.                                             |
| 52      | Outgoing calls barred                                                                         | Administratively prohibited calls.                                                                                                    |
| 53      | Outgoing calls barred<br>within CUG                                                           | The calling party is a member of the<br>Closed User Group for the outgoing CUG<br>call, but outgoing calls are not allowed for<br>this member.                                    |
| 54      | Incoming calls barred                                                                         | No incoming calls possible; for example, a pay phone.                                                                                                    |
| 55      | Incoming calls barred<br>within CUG                                                           | The calling party is a member of the<br>Closed User Group for the incoming CUG<br>call, incoming calls are not allowed for<br>this member.                                        |
| 57      | Bearer capability not authorized                                                              | The user is not authorized to use the requested B channel.                                                                                                    |
| 58      | Bearer capability not presently available                                                     | The user has requested an unavailable B channel.                                                                                                    |
| 62      | Inconsistency in outgoing information element.                                                | Inconsistency in the designated outgoing access information and subscriber class.                                                                                                 |
| 63      | Service or option not available, unspecified                                                  | No other service- or option-not-available cause code applies.                                                                                                    |
| 65      | Bearer capability not<br>implemented                                                          | The sending equipment does not support the requested B channel.                                                                                                    |
| 66      | Channel type not<br>implemented                                                               | The sending equipment does not support the requested channel type.                                                                                                    |
| 69      | Requested facility not implemented                                                            | The sending equipment does not support the requested supplementary services.                                                                                                    |
| 70      | Only restricted<br>digital information<br>bearer capability is<br>available (national<br>use) | The calling party requested an<br>unrestricted B channel (UDI @ 64kbps)<br>service but the sending equipment only<br>supports the restricted (RDI @ 56kbps) B<br>channel version. |

| Decimal | <b>Brief Description</b>                                       | Expanded Description                                                                                                    |
|---------|----------------------------------------------------------------|----------------------------------------------------------------------------------------------------|
| 79      | Service or option not<br>implemented,<br>unspecified           | No other service- or option-not-available cause code applies.                                                                                                    |
| 81      | Invalid call reference<br>value                                | The sending equipment has received a<br>message with a call reference not<br>currently in use on the user-network<br>interface.                                                                                                    |
| 82      | Identified channel<br>does not exist                           | The sending equipment has received a request to use a channel not activated on the interface for a call. For example, if a user has subscribed to those channels on a primary rate interface numbered from l to 12 and the user equipment or the network attempts to use channels 13 through 23. |
| 83      | A suspended call<br>exists, but this call<br>identity does not | A call-resume has been attempted with a call identity that differs from that in use for any presently suspended call(s).                                                                                                    |
| 84      | Call identity in use                                           | The network has received a call-<br>suspended request containing a call<br>identity (including the null call identity)<br>that is already in use.                                                                                                    |
| 85      | No call suspended                                              | The network has received a call-resume<br>request containing a call identity element<br>that does not indicate any suspended call<br>within the domain of interfaces.                                                                                                    |
| 86      | Call having the<br>requested call identity<br>has been cleared | The network has received a call-resume<br>request containing a call identity<br>information element indicating a<br>suspended call that has in the meantime<br>been cleared while suspended; either by<br>the network time-out or the remote user.                                               |
| 87      | User not a member of<br>CUG                                    | The called user for the incoming Closed<br>User Group call is not a member of the<br>specified CUG or the calling user is an<br>ordinary subscriber calling a CUG<br>subscriber.                                                                                                    |
| 88      | Incompatible<br>destination                                    | The sending equipment has received a<br>request to establish a call that has low/<br>high layer compatibility or other<br>compatibility attributes (for example,<br>data rate) that cannot be accommodated.<br>Another possibility is sending a DISPLAY<br>to a station with no display feature. |
| 90      | Non-existent CUG                                               | The specified CUG does not exist.                                                                                                    |

| Table 5. ISDN Cause Co | des (Continued) |
|------------------------|-----------------|
|------------------------|-----------------|

| Decimal | <b>Brief Description</b>                                                     | Expanded Description                                                                                                    |
|---------|------------------------------------------------------------------------------|----------------------------------------------------------------------------------------------------|
| 91      | Invalid transit<br>network selection<br>(national use)                       | The transit network identification is in<br>an incorrect format as defined in Annex<br>C/Q.931.                                                                                                    |
| 95      | Invalid message,<br>unspecified                                              | No other invalid-message cause code applies.                                                                                                    |
| 96      | Mandatory<br>information element<br>is missing                               | The information element is wrong.<br>Typically, the switch software type has<br>been defined incorrectly.                                                                                                    |
| 97*     | Message type non-<br>existent or not<br>implemented                          | The sending equipment has received a<br>message with a message type it does not<br>recognize. Either this message is not<br>defined or defined but not implemented.                                                                                                    |
| 98*     | Message not<br>compatible with call<br>state or message type<br>non-existent | The sending equipment received a<br>message such that the procedures do not<br>indicate that this is a permissible<br>message to receive while in the call state,<br>or a STATUS message was received<br>indicating an incompatible call state.                                               |
| 99*     | Information element/<br>parameter<br>non-existent or not<br>implemented      | The sending equipment received a<br>message that includes information<br>elements or parameters not recognized.<br>The information was discarded. The<br>information element is not required to be<br>present in the message in order for the<br>sending equipment to process the<br>message. |
| 100*    | Invalid information<br>element contents                                      | The sending equipment received an<br>information element that it has<br>implemented; however, one or more fields<br>in the I.E. are coded but not<br>implemented. Usually indicates a wrong<br>switch type in customer premises<br>equipment.                                                 |
| 101     | Message not<br>compatible with call<br>state                                 | A message has been received that is incompatible with the call state.                                                                                                    |
| 102     | Recovery on timer<br>expire                                                  | A procedure has been initiated by the termination of a timer in association with error handling procedures.                                                                                                    |

| Decimal | <b>Brief Description</b>                                                       | Expanded Description                                                                                                    |
|---------|--------------------------------------------------------------------------------|----------------------------------------------------------------------------------------------------|
| 103     | Parameter non-<br>existent or not<br>implemented - passed<br>on (national use) | The sending equipment received a<br>message including parameters not<br>recognized, either because the they are<br>not defined or because they are defined<br>but not implemented. The parameters<br>were ignored—except if the equipment<br>sending this cause is an intermediate<br>point, in which case the parameters pass<br>unchanged. |
| 110     | Message with<br>unrecognized<br>parameter discarded                            | The sending equipment discarded a received message that includes a parameter that is not recognized.                                                                                                    |
| 111     | Protocol error,<br>unspecified                                                 | No other cause in the protocol error class applies.                                                                                                    |
| 127     | Interworking,<br>unspecified                                                   | An interworking call (usually a call to<br>SW56 service) has ended.                                                                                                    |

**Table 5. ISDN Cause Codes (Continued)** 

\* The switch is programmed wrong for Cause Codes 97 through 100.

# **Error Codes and System Messages**

| Code           | Message and Description                                                                                                    |
|----------------|----------------------------------------------------------------------------------------------------|
| CAPI3000       | vsservername: aaa—aaa                                                                                                    |
|                | Generic system message, where <i>aaa—aaa</i> is unfiltered administrative data from the VS3000 <i>vsservername</i> .                                                                                                    |
| CAPI3000 E001: | Error, data block length <i>dddd</i> , must be >= <i>minimum</i> and <= <i>maximum</i> !                                                                                                    |
|                | The application specified a data block length less than<br>the minimum (128) or greater than the maximum (4540).<br>Data block length specifies the maximum size of a B<br>channel data unit that can be transmitted or received.<br>Selecting a protocol that requires larger data units, and<br>attempting to transmit or receive larger data units,<br>results in an error returned by the NetWare CAPI<br>Manager [or driver]. The NetWare CAPI Manager and<br>compliant NetWare CAPI drivers support a maximum<br>data block length of 4540 octets.                                                                      |
| CAPI3000 E002: | Error, message buffer size <i>dddd</i> , must be >= <i>minimum</i><br>and <= <i>maximum</i> !                                                                                                    |
|                | The application specified a message buffer size less than<br>the minimum (1024) or greater than the maximum (9216,<br>or ((minimum * the number of ISDN ports on a VS3000) +<br>minimum). Message buffer size is the total of all available<br>space the sponsoring application requires for all ports.                                                                                                    |
| CAPI3000 E003: | Error, invalid signal type <0x <i>tt&gt;</i> , must be either<br>'Callback' <0x <i>hh&gt;</i> or 'Local Semaphore' <0x <i>hh&gt;</i> !                                                                                                    |
|                | The inbound traffic signaling mechanism must be either<br>Callback (when an inbound message is available, the<br>CAPI driver stack calls a specified application<br>notification function, supplying the application context<br>value; the application then should retrieve the message<br>by calling the CAPI_GetMessage function), or Local<br>Semaphore (when an inbound message is available, the<br>CAPI driver stack signals the local semaphore causing<br>the application process to wake up and retrieve the<br>message by calling the CAPI_GetMessage function).<br>Other signalling mechanisms are not recognized. |

| Code           | Message and Description                                                                                                    |
|----------------|----------------------------------------------------------------------------------------------------|
| CAPI3000 E004: | Error, cannot register more than <i>n</i> applications, rejected!                                                                                                    |
|                | Since buffer pools and other resources are dedicated to<br>each particular application, more than a certain number<br>would have adverse impact on performance. This console<br>message indicates that an application has attempted to<br>register with the VS3000 stack after all available<br>application slots were registered. |
|                | <i>Note</i> : PPP is considered one application                                                                                                    |
| CAPI3000 E005: | Error allocating application control structure!                                                                                                    |
|                | Application registration failed due to lack of available memory. Error returned to CAPI, registration failed.                                                                                                    |
| CAPI3000 E006: | Error, illegal Application ID <i>nn</i> !                                                                                                    |
|                | Release by unrecognized application failed, application<br>identifier is too large, should be from the set {0-3}. Error<br>returned to CAPI, registration failed.                                                                                                    |
| CAPI3000 E007: | Error, application not found for ID <i>nn</i> !                                                                                                    |
|                | Release by unrecognized application failed, application<br>identifier was not in use. Error returned to CAPI,<br>registration failed.                                                                                                    |
| CAPI3000 E008: | Error, stale Application ID <i>nn</i> !                                                                                                    |
|                | Release by unrecognized application failed, application<br>identifier supplied by application didn't match one<br>retained by VS3000 ISDN driver. Error returned to CAPI,<br>registration failed.                                                                                                    |
| CAPI3000 E009: | Error, invalid CAPI subcommand <0x <i>hh&gt;</i> !                                                                                                    |
|                | The CAPI subcommand (properly either a request or<br>response) was unrecognized and the command was<br>discarded with an error response to CAPI. Valid<br>subcommands are {80, 81, 82, 83}.                                                                                                    |
| CAPI3000 E010: | Insufficient memory available for virtual server information!                                                                                                    |
|                | Couldn't allocate sufficient space for interface configuration data. Fatal, since driver initialization fails.                                                                                                    |

Table 6. CAPI3000 Error Codes

| Code           | Message and Description                                                                                                    |
|----------------|----------------------------------------------------------------------------------------------------|
| CAPI3000 E011: | Registration of virtual server # <i>n</i> failed, reason <0x <i>hh&gt;</i> !                                                                                                    |
|                | Registration of VS3000 ISDN driver with the CAPI<br>Manager failed. Fatal, since driver initialization fails.<br>If reason = 1001, too many applications.<br>If reason = 1002, invalid block size.<br>If reason = 1003, invalid buffer size.<br>If reason = 1004, invalid message buffer.<br>If reason = 1005, invalid connect number.<br>If reason = 1006, busy.<br>If reason = 1006, busy.<br>If reason = 1007, OS resource error.<br>If reason = 1008, CAPI not installed.<br>If reason = 1009, no external equipment.<br>If reason = 1000, no internal equipment.<br>If reason = 100B, invalid signal type.<br>If reason = 10F0, too many applications.<br>If reason = 10F1, invalid function array.<br>If reason = 10F2, invalid controller information.<br>No other reason codes are defined. |
| CAPI3000 E012: | All <i>n</i> possible InterChangeVS 3000 virtual servers<br>already installed!<br>Maximum number of VS3000 units have been attached to<br>and configured for this server. Check server configuration                                                                                                    |
|                | to determine why so many VS3000s are enabled.                                                                                                    |
| CAPI3000 E013: | Request for NetWare resource tags failed!                                                                                                    |
|                | Fatal error. The VS3000 driver cannot allocate resources<br>unless NetWare allows, which NetWare does by issuing<br>'resource tags.'                                                                                                    |
| CAPI3000 E014: | Couldn't attach polling procedure!                                                                                                    |
|                | The VS3000 driver could not activate its background idle process. Fatal error.                                                                                                    |
| CAPI3000 E015: | No identifiable 'CAPINAME=' parameter!                                                                                                    |
|                | The VS3000 driver load line did not contain a VS3000 configuration name.                                                                                                    |
| CAPI3000 E016: | Requested virtual server name ( <i>aaaaaaaa</i> ) is already in use!                                                                                                    |
|                | Attempted to load a VS3000 already initialized and configured.                                                                                                    |
| CAPI3000 E017: | Path <i>pppppppp</i> to configuration directory not found!                                                                                                    |
|                | Could not retrieve a VS3000 configuration file because<br>the Comtrol-unique directory does not exist. Rerun the<br>configuration utility and save the configuration file.                                                                                                    |

| Code           | Message and Description                                                                                                    |
|----------------|----------------------------------------------------------------------------------------------------|
| CAPI3000 E018: | Configuration path pppppppp not found!                                                                                                    |
|                | Could not retrieve a VS3000 configuration file because<br>the file at path <i>ppppppp</i> does not exist. Rerun the<br>configuration utility and save the configuration file.                                                          |
| CAPI3000 E019: | Read error <0x <i>hh&gt;</i> on configuration file <i>aaaaaaaa</i> !                                                                                                    |
|                | The system returned an error $0xhh$ while attempting to<br>read the specified configuration file.<br>hh = 01: no such file.<br>hh = 06: permission denied.<br>hh = 09: invalid file name.<br>No other error codes are defined.         |
| CAPI3000 E020: | Configuration file <i>aaaaaaaa</i> length <i>nnnn</i> , should be <i>mmmm</i> !                                                                                                    |
|                | The specified file is either corrupted, not current with the driver version, or not a configuration file. Rerun VS3000 configuration utility, making sure the configuration utility version is current with the VS3000 driver version. |
| CAPI3000 E021: | Configuration file <i>aaaaaaaa</i> read error, read <i>nnnn</i> of <i>mmmm</i> bytes!                                                                                                    |
|                | The specified file read was terminated, since it appeared that the file would overrun the configuration file buffer.                                                                                                    |
| CAPI3000 E022: | Configuration file <i>aaaaaaaa</i> in obsolete version <i>nnnn</i> , should be <i>mmmm</i> !                                                                                                    |
|                | The specified file is not current with the driver version.<br>Rerun VS3000 configuration utility, making sure the<br>configuration utility version is current with the VS3000<br>driver version.                                       |
| CAPI3000 E023: | SPID1 and DN1 are required in configuration <i>aaaaaaaa</i> for proper operation!                                                                                                    |
|                | At this time the VS3000 driver requires at least one<br>SPID/DN pair to be specified, and this pair must be<br>Service Profile ID 1 / Directory Number 1. Not applicable<br>to EuroISDN networks.                                      |
| CAPI3000 E024: | Configuration <i>aaaaaaaa</i> 's SPID <i>n</i> requires specification of DN <i>n</i> !                                                                                                    |
|                | Every specified Service Profile ID requires a corresponding Directory Number. Not applicable to EuroISDN networks.                                                                                                    |

Table 6. CAPI3000 Error Codes

| Code           | Message and Description                                                                                                    |
|----------------|----------------------------------------------------------------------------------------------------|
| CAPI3000 E025: | Configuration <i>aaaaaaaa</i> 's DN <i>n</i> requires specification of SPID <i>n</i> !                                                                                                    |
|                | Every specified Directory Number requires a corresponding SPID. Not applicable to EuroISDN networks.                                                                                                    |
| CAPI3000 E026: | Configuration <i>aaaaaaaa</i> has no valid SPID/DN pairs, at least one valid pair required!                                                                                                    |
|                | Every specified Service Profile ID requires a corresponding Directory Number, and vice versa. Not applicable to EuroISDN networks.                                                                                                    |
| CAPI3000 E027: | Unable to allocate <i>nnnn</i> bytes for default firmware,<br>Virtual Server <i>aaaaaaaa</i> not loaded!                                                                                                    |
|                | Unable to allocate enough space for the VS3000 firmware buffer.                                                                                                    |
| CAPI3000 E028: | Path <i>ppppppp</i> to Comtrol directory not found, Virtual Server <i>aaaaaaaa</i> not loaded!                                                                                                    |
|                | Could not find the Comtrol-unique directory, therefore<br>unable to load the VS3000 firmware that would be<br>present in that directory. Fatal, as driver won't default to<br>standard driver. If the standard driver is acceptable,<br>reconfigure the VS3000 to remove the optional firmware<br>file name and restart the server. |
| CAPI3000 E029: | Firmware pathname <i>ppppppp</i> not found, Virtual Server <i>aaaaaaaa</i> not loaded!                                                                                                    |
|                | Could not find the optional firmware file in the Comtrol-<br>unique directory, therefore unable to load the VS3000<br>firmware. Fatal, as driver won't default to standard<br>driver. If the standard driver is acceptable, reconfigure<br>the VS3000 to remove the optional firmware file name<br>and restart the server.          |
| CAPI3000 E030: | Read error <0x <i>hh&gt;</i> on firmware file <i>bbbbbbbb</i> , Virtual<br>Server <i>aaaaaaaa</i> not loaded!                                                                                                    |
|                | The system returned an error while attempting to read<br>the optional firmware file. Fatal, as driver won't default<br>to standard driver. If the standard driver is acceptable,<br>reconfigure the VS3000 to remove the optional firmware<br>file name and restart the server.                                                     |

| Code           | Message and Description                                                                                                    |
|----------------|----------------------------------------------------------------------------------------------------|
| CAPI3000 E031: | Unable to allocate <i>nnnn</i> bytes for firmware file <i>bbbbbbbb</i> ,<br>Virtual Server <i>aaaaaaaa</i> not loaded!                                                                                                    |
|                | Could not allocate sufficient space for the optional<br>firmware file firmware. Fatal, as driver won't default to<br>standard driver. If the standard driver is acceptable,<br>reconfigure the VS3000 to remove the optional firmware<br>file name and restart the server. |
| CAPI3000 E032: | Read error on firmware file <i>bbbbbbbbb</i> , Virtual Server<br><i>aaaaaaaa</i> not loaded!                                                                                                    |
|                | System returned an error attempting to read the optional firmware file. Fatal, as driver won't default to standard driver. If the standard driver is acceptable, reconfigure the VS3000 to remove the optional firmware file name and restart the server.                  |
| CAPI3000 E033: | Unable to unload driver - connections still active!                                                                                                    |
|                | Driver unload failed, since calls are still active. The<br>driver cannot force calls down. That must be done by the<br>owning application or by Novell Call Manager.                                                                                                    |
| CAPI3000 E034: | Virtual Server <i>aaaaaaaa</i> (# <i>dd</i> ) de-registration failed!                                                                                                    |
|                | Unable to deregister the driver from the application.<br>Server may need to be brought down and back up.                                                                                                    |
| CAPI3000 E035: | Error allocating CAPI Data Buffer pool ( <i>nnnn</i> bytes)!                                                                                                    |
|                | Insufficient space for inbound data buffer pool. This pool<br>is built on an application basis using the values passed<br>from the application and CAPI manager at registration,<br>and is related to the Command Buffer pool. Fatal.                                      |
| CAPI3000 E036: | Error allocating CAPI Command Buffer Pool ( <i>nnnn</i> bytes)!                                                                                                    |
|                | Insufficient space for outbound inbound buffer pool of <i>nnnn</i> bytes. This pool is built on an application basis using the values passed from the application and CAPI manager at registration, and is related to the CAPI Data Buffer pool. Fatal.                    |
| CAPI3000 E037: | Error allocating buffer header pool ( <i>nnnn</i> bytes)!                                                                                                    |
|                | Insufficient space for outbound buffer headers of <i>nnnn</i> bytes. This pool is built on an application basis. Fatal.                                                                                                    |

Table 6. CAPI3000 Error Codes

| Code           | Message and Description                                                                                                    |
|----------------|----------------------------------------------------------------------------------------------------|
| CAPI3000 E038: | Error allocating ECB pool ( <i>nnnn</i> bytes)!                                                                                                    |
|                | Insufficient space for inbound ECB parking area of <i>nnnn</i> bytes. This pool is built on an application basis based on the number of outstanding packets per ISDN channel. Fatal.                                     |
| CAPI3000 E100: | Unable to allocate transmit ECB, status <0x <i>hhhhhhh&gt;</i> ,<br>NIC <i>dd</i> !                                                                                                    |
|                | No ECBs were available for issuing a transmit VS3000 control request on NIC card <i>dd</i> . May need to use Novell system configuration utilities to allocate more ECBs. NIC driver may be holding on to ECBs too long. |
|                | If <i>hhhhhhh</i> = FFFFF89, either the packet size<br>exceeded the maximum ECB size or an ECB was not<br>available. No other statuses are defined.                                                                      |
| CAPI3000 E101: | Unable to set Protocol ID, status <0x <i>hhhhhhhh&gt;</i> , NIC <i>dd</i> !                                                                                                    |
|                | The LSLGetPIDFromStackIDBoard system function returned an error code for NIC card <i>dd</i> while attempting to determine the stack ID before sending a VS3000 control message.                                          |
|                | If $hhhhhhhh = 0FFFF82$ , either the protocol Stack ID or<br>the board number does not exist.<br>If $hhhhhhhh = 0FFFF85$ , no Protocol ID is associated<br>with the parameters passed.<br>No other statuses are defined. |
| CAPI3000 E102: | Unable to transmit packet, status <0x <i>hhhhhhh&gt;</i> , NIC <i>dd</i> !                                                                                                    |
|                | Send of VS3000 control message to NIC card $dd$ failed. If<br>hhhhhhhh = 0FFFF85, the NIC number $dd$ is invalid.<br>No other statuses are defined.                                                                      |
| CAPI3000 E200: | Oversize ( <i>dddd</i> ) ASI command for Virtual Server <i>aaaaaaaa</i> !                                                                                                    |
|                | An attempt was made to send a too-large ASI D-channel message to VS3000 unit <i>aaaaaa</i> . The size was <i>dddd</i> . The request was rejected.                                                                        |
| CAPI3000 E201: | Buffers unavailable for sending D channel data to Virtual Server <i>aaaaaaaa</i> /Port <i>n</i> !                                                                                                    |
|                | Insufficient system buffers were available to issue a send request to the D-channel on VS3000 <i>aaaaaaaa</i> Port <i>n</i> . The request was rejected.                                                                  |

| Table 6. | <b>CAPI3000</b> | Error | Codes |
|----------|-----------------|-------|-------|
|----------|-----------------|-------|-------|

| Code           | Message and Description                                                                                                    |
|----------------|----------------------------------------------------------------------------------------------------|
| CAPI3000 E202: | No ECBs available to send ASI packet to Virtual Server<br><i>aaaaaaaa</i> via NIC <i>dd</i> !                                                                                                    |
|                | No ECBs were available to issue an ASI D-channel command to VS3000 <i>aaaaaaaa</i> attached to NIC card <i>dd</i> . The request was rejected.                                                                    |
| CAPI3000 E203: | Couldn't acquire Protocol ID from LSL, Virtual Server<br><i>aaaaaaaa</i> /NIC <i>dd</i> !                                                                                                    |
|                | An attempt was made to send a D-channel message that was too large to VS3000 <i>aaaaaaaa</i> attached to NIC card <i>dd</i> . The request was rejected.                                                          |
| CAPI3000 E204: | Send ASI packet failed to Virtual Server <i>aaaaaaaa</i> via NIC <i>dd</i> , status <0x <i>hhhhhhh&gt;</i> !                                                                                                    |
|                | An ASI D-channel send request to VS3000 <i>aaaaaaaa</i><br>attached to NIC card <i>dd</i> was rejected. If <i>hhhhhhhh</i> =<br>0FFFFF85, the NIC number <i>dd</i> is invalid. No other<br>statuses are defined. |
| CAPI3000 E205: | Transmit complete, but no call entry match for Virtual<br>Server <i>aaaaaaaa</i> /Port <i>p</i> /B <i>n</i> !                                                                                                    |
|                | An ASI B channel send request completed, but no call<br>was active on VS3000 <i>aaaaaaaa</i> , port <i>p</i> , channel B <i>n</i> .<br>Request was rejected.                                                     |
| CAPI3000 E206: | Received B <i>n</i> data lost, no call entry match for Virtual<br>Server <i>aaaaaaaa</i> /Port <i>p</i> !                                                                                                    |
|                | An ASI B channel message was received, but no call was active on VS3000 <i>aaaaaaaa</i> , port <i>p</i> , channel B <i>n</i> . Message was discarded.                                                            |
| CAPI3000 E207: | Received B <i>n</i> data lost from Virtual Server <i>aaaaaaaa</i> /Port <i>p</i> , application inactive!                                                                                                    |
|                | An ASI B channel message was received on VS3000 <i>aaaaaaaa</i> , port <i>p</i> , but no application was active and available for that message. Message was discarded.                                           |
| CAPI3000 E208: | Received B <i>n</i> data from Virtual Server <i>aaaaaaaa</i> /Port <i>p</i> lost, no ECB slots available for application <i>dd</i> !                                                                             |
|                | An ASI B channel message was received on VS3000<br><i>aaaaaaaa</i> , port <i>p</i> , but the receive window on that<br>particular port was closed. Message was discarded.                                        |
| CAPI3000 E209: | Unidentified ASI command <0x <i>hh</i> > received from Virtual Server <i>aaaaaaaa</i> !                                                                                                    |
|                | An apparent ASI message was received, but the type could not be identified. Message was discarded.                                                                                                    |

Table 6. CAPI3000 Error Codes

| Code           | Message and Description                                                                                                    |
|----------------|----------------------------------------------------------------------------------------------------|
| CAPI3000 E210: | ASI <i>command_type</i> : Virtual Server <i>aaaaaaaa</i> /Port <i>p</i> /B <i>n</i><br>Invalid PEI <0x <i>hhhh&gt;</i> !                                                                                                    |
|                | A <i>command_type</i> was received from an application or CAPI Manager for VS3000 <i>aaaaaaaa</i> , port <i>p</i> , channel B <i>n</i> , but no connection had been defined yet for that Program Entity ID. Message discarded. |
|                | Valid command_types:<br>Connect Request<br>More Info Indication<br>Event Indication<br>Connect Confirmation<br>Disconnect Confirmation<br>Disconnect Indication                                                                |
| CAPI3000 E211: | ASI <i>command_type</i> Cause: Virtual Server <i>aaaaaaaa</i> /Port <i>p</i> /B <i>n</i> : Unknown or invalid ASI cause code <0x <i>hh&gt;</i> !                                                                               |
|                | A <i>command_type</i> message related to the specified channel but containing an unidentified ASI cause code was received from VS3000 <i>aaaaaaaa</i> , port <i>p</i> , channel B <i>n</i> .                                   |
| CAPI3000 E212: | ASI <i>command_type</i> Cause: Virtual Server <i>aaaaaaaa</i> /Port <i>p</i> /B <i>n</i> : <i>cccccc</i>                                                                                                    |
|                | A <i>command_type</i> message related to VS3000 <i>aaaaaaaa</i> , port <i>p</i> , channel B <i>n</i> , occurred because of cause cccccc. For more information, see the ISDN Cause Codes appendix.                              |
| CAPI3000 E215: | ASI Event Indication: Virtual Server <i>aaaaaaaa</i> /Port <i>p</i> :<br>Cannot find event type!                                                                                                    |
|                | An ASI Event Indication was received from VS3000<br><i>aaaaaaaa</i> , port <i>p</i> , but no event type could be located<br>within the message                                                                                 |
| CAPI3000 E216: | ASI Connect Indication: Virtual Server <i>aaaaaaaa</i> /Port <i>p</i> :<br>Duplicate AEI <0x <i>hhhhhhh</i> >!                                                                                                    |
|                | An ASI Connect Indication message was received from VS3000 <i>aaaaaaaa</i> , port <i>p</i> , but a call with the specified Program Entity ID was already in progress.                                                          |
| CAPI3000 E217: | ASI Connect Indication: Virtual Server <i>aaaaaaaa</i> /Port <i>p</i> :<br>Cannot accept new call at this time, disconnecting!                                                                                                 |
|                | An ASI Connect Indication was received from VS3000 <i>aaaaaaaa</i> , port <i>p</i> , but all possible calls were already in progress.                                                                                          |

| Code           | Message and Description                                                                                                    |
|----------------|----------------------------------------------------------------------------------------------------|
| CAPI3000 E218: | ASI Connect Indication: Virtual Server <i>aaaaaaaa</i> /Port <i>p</i> :<br>Unable to locate Block Type!                                                                                                    |
|                | An ASI Connect Indication was received from VS3000 <i>aaaaaaaa</i> , port <i>p</i> , but no block type could be located within the message.                                                                                                    |
| CAPI3000 E219: | ASI Connect Indication: Virtual Server <i>aaaaaaaa</i> /Port <i>p</i> :<br>Unable to locate Channel Preferences!                                                                                                    |
|                | An ASI Connect Indication was received from VS3000 $aaaaaaaa$ , port $p$ , but no channel preferences could be located within the message.                                                                                                    |
| CAPI3000 E220: | ASI Connect Indication: Virtual Server <i>aaaaaaaaa</i> /Port <i>p</i> :<br>Unsupported call type <0x <i>tt</i> > PEI <0x <i>gggp</i> > AEI<br><0x <i>hhhh</i> >                                                                                          |
|                | An ASI Connect Indication was received from VS3000<br><i>aaaaaaaa</i> , port <i>p</i> , but the specified call type <i>tt</i> was not<br>identified and could not be supported for Program Entity<br>ID <i>gggg</i> , Application Entity ID <i>hhhh</i> . |
| CAPI3000 E221: | ASI Connect Indication: Virtual Server <i>aaaaaaaaa</i> /Port <i>p</i> :<br>No CAPI Listen received previously PEI <0x <i>gggg</i> > AEI<br><0x <i>hhh</i> >                                                                                              |
|                | An ASI Connect Indication was received from VS3000<br><i>aaaaaaaa</i> , port <i>p</i> , but the call was rejected since no listen<br>command had yet been issued for Program Entity ID<br><i>gggg</i> , Application Entity ID <i>hhhh</i> .               |
| CAPI3000 E225: | Virtual Server <i>aaaaaaaa</i> in <i>ssssss</i> state, unavailable for output!                                                                                                    |
|                | An attempt to issue a D-channel output to VS3000<br><i>aaaaaaaa</i> was rejected because the VS3000 is currently<br>in state <i>ssssss</i> of the VS3000. Message discarded.                                                                              |
| CAPI3000 E300: | Invalid CAPI Request command <0x <i>hh</i> > from Application ID <i>dd</i> !                                                                                                    |
|                | A CAPI request was received from the specified application, but the request code <i>hh</i> could not be identified. Message discarded.                                                                                                    |
| CAPI3000 E301: | Invalid CAPI Response command <0x <i>hh</i> > from Application ID <i>dd</i> !                                                                                                    |
|                | A CAPI response was received from the specified application, but the response code <i>hh</i> could not be identified. Message discarded.                                                                                                    |

Table 6. CAPI3000 Error Codes
| Code           | Message and Description                                                                                                    |
|----------------|----------------------------------------------------------------------------------------------------|
| CAPI3000 E302: | CAPI Connect Request: Virtual Server <i>aaaaaaaa</i> : Cannot allocate call entry!                                                                                                    |
|                | A CAPI Connect Request from the specified application<br>was rejected because all available call entries were active<br>and in use.                                                                     |
| CAPI3000 E303: | CAPI Connect B3 Request: Virtual Server <i>aaaaaaaa</i> :<br>Invalid PLCI <0x <i>hhhhhhh</i> >!                                                                                                    |
|                | A CAPI Connect B3 Request was received from the<br>specified application, but no call with the specified<br>Physical Link Connection Identifier was in progress.<br>Message discarded.                  |
| CAPI3000 E304: | CAPI Data B3 Request: Invalid data length <i>dddd</i> or address <0x <i>jjjjjjj&gt;</i> , NCCI <0x <i>hhhhhhhh&gt;</i> !                                                                                |
|                | A CAPI Connect B3 Request was received from the specified application, but the message at location <i>jjjjjjjj</i> with an NCCI of <i>hhhhh</i> was corrupted. Message ignored.                         |
| CAPI3000 E305: | CAPI Data B3 Request: Virtual Server <i>aaaaaaaa</i> /Port <i>p</i> /<br>B <i>n</i> : No buffer available, NCCI <0x <i>hhhhhhhh&gt;</i> !                                                               |
|                | A CAPI Data B3 Request was received for VS3000<br><i>aaaaaaaa</i> , port <i>p</i> , channel B <i>n</i> , but no there were no<br>available buffer headers. A queue full status was<br>returned to CAPI. |
| CAPI3000 E306: | CAPI <i>cmd_type</i> : No call entry for PLCI <0x <i>hhhhhhhh&gt;</i> !                                                                                                    |
|                | A CAPI <i>cmd_type</i> was received but no active call entry could be found for the request's Physical Link Connection ID. Message discarded.                                                           |
|                | Valid <i>cmd_types</i> :<br>Disconnect Request<br>Connect Request<br>Connect Active Request<br>Disconnect Response                                                                                      |
| CAPI3000 E309: | CAPI Connect B3 Response: No call entry for NCCI <0x <i>hhhhhhh</i> >, reject code <0x <i>rr&gt;</i> !                                                                                                  |
|                | A CAPI Connect B3 Response was received but no active<br>call entry could be found for the request's Network<br>Control Connection ID. Message discarded.                                               |

#### Table 6. CAPI3000 Error Codes

| Code           | Message and Description                                                                                                    |
|----------------|----------------------------------------------------------------------------------------------------|
| CAPI3000 E310: | CAPI <i>cmd_type</i> : No call entry for NCCI <0x <i>hhhhhhhh&gt;</i> !                                                                                                    |
|                | A CAPI <i>cmd_type</i> was received but no active call entry could be found for the request's Network Control Connection ID. Message discarded.                                                                                                    |
|                | Valid <i>cmd_types</i> :<br>Data B3 Response<br>Disconnect B3 Response                                                                                                    |
| CAPI3000 E312: | CAPI Data B3 Response: Virtual Server <i>aaaaaaaa</i> /Port <i>p</i> /<br>B <i>n</i> : No handle match for NCCI <0x <i>hhhhhhhh&gt;</i> , handle<br><0x <i>kkkk&gt;</i> !                                                                                                    |
|                | A CAPI Data B3 Response was received, confirming the application's receipt of a CAPI Data B3 Indicate from VS3000 <i>aaaaaaaaa</i> , port <i>p</i> , channel B <i>n</i> , but no CAPI Data B3 Indicate ECB handle <i>kkkk</i> could be found with the request's Network Control Connection ID. Message discarded.                   |
| CAPI3000 E313: | CAPI Data B3 Response: Virtual Server <i>aaaaaaaa</i> /Port <i>p</i> /<br>B <i>n</i> :~ No ECB for NCCI <0x <i>hhhhhhhh&gt;</i> , handle<br><0x <i>kkkk&gt;</i> !                                                                                                    |
|                | A CAPI Data B3 Response was received (confirming the application's receipt of a CAPI Data B3 Indicate) with that indicate's Network Control Connection ID from VS3000 <i>aaaaaaaaa</i> , port <i>p</i> , channel B <i>n</i> , but no saved CAPI Data B3 Indicate ECB with the handle <i>kkkk</i> could be found. Message discarded. |
| CAPI3000 E316: | No application with identifier <i>dd</i> , message<br><0x <i>hhhhhhh</i> > discarded!                                                                                                    |
|                | A CAPI-bound message queued, but no application<br>associated with the message's indicated application ID<br>could be found. Message discarded.                                                                                                    |
| CAPI3000 E317: | CAPI message buffer pool for application ID dd empty!                                                                                                    |
|                | The message buffer pool dedicated for application <i>dd</i> is<br>empty. The CAPI-bound message queueing request is<br>rejected. Possible application failure, since the<br>application specified the buffer pool size during<br>initialization.                                                                                    |
| CAPI3000 E318: | No send buffers available for Virtual Server <i>aaaaaaaa</i> /<br>Port <i>n</i> /B <i>n</i> !                                                                                                    |
|                | A send B channel data request was rejected due to an<br>empty transmit protocol header pool. The request is<br>rejected.                                                                                                    |

Table 6. CAPI3000 Error Codes

| Code           | Message and Description                                                                                                    |
|----------------|----------------------------------------------------------------------------------------------------|
| CAPI3000 E319: | No B <i>n</i> data buffers available for Virtual Server<br><i>aaaaaaaa</i> /Port <i>p</i> !                                                                                                    |
|                | A send B channel data request to VS3000 <i>aaaaaaaa</i> , port <i>p</i> , was rejected due to an empty B channel transmit buffer header pool. The request is rejected.                                                                                                  |
| CAPI3000 E320: | Insufficient transmit ECBs available for Virtual Server<br><i>aaaaaaaa</i> /Port <i>p</i> /B <i>n</i> , NIC <i>dd</i> , status <0x <i>hh</i> >!                                                                                                    |
|                | A send B channel data request to VS3000 <i>aaaaaaaa</i> , port $p$ , channel B $n$ , on NIC $dd$ was rejected due to a lack of system ECBs. The request is rejected.                                                                                                    |
| CAPI3000 E321: | Virtual Server <i>aaaaaaaa</i> in <i>ssssss</i> state, unavailable for output!                                                                                                    |
|                | An output request was rejected due to VS3000 <i>aaaaaaaa</i> having a current state of <i>ssssss</i> .                                                                                                    |
| CAPI3000 E322: | Unable to send packet, status <0x <i>hhhhhh&gt;</i> on Virtual<br>Server <i>aaaaaaaa</i> /Port <i>p</i> /B <i>n</i> , NIC <i>dd</i> !                                                                                                    |
|                | A send B channel data request to VS3000 <i>aaaaaaaa</i> , port $p$ , channel B $n$ , on NIC $dd$ was issued but rejected by LSL for status $hh$ . The request is rejected. If $hhhhhhhh = 0FFFFF85$ , the board number $dd$ was invalid. No other statuses are defined. |
| CAPI3000 E400: | CAPI Data B3 Request: Virtual Server <i>aaaaaaaa</i> /Port <i>p</i> /<br>B <i>n</i> : Send failure, NCCI <0x <i>hhhhhhhh&gt;</i> !                                                                                                    |
|                | A send B channel data request to VS3000 <i>aaaaaaaa</i> , port $p$ , channel B $n$ , on NIC $dd$ (Network Control Connection ID <i>hhhhhhhh</i> ) was rejected.                                                                                                    |
| CAPI3000 E401: | CAPI Data B3 Request: Virtual Server <i>aaaaaaaa</i> /Port <i>p</i> /<br>B <i>n</i> : Unable to acquire buffer, NCCI <0x <i>hhhhhhh</i> >!                                                                                                    |
|                | A send B channel data request to VS3000 <i>aaaaaaaa</i> , port $p$ , channel B $n$ , on NIC $dd$ (Network Control Connection ID <i>hhhhhhh</i> ) failed due to an empty transmit buffer header pool. The request is rejected.                                           |
| CAPI3000 E402: | Unable to identify and process 'VS' event 0x <i>hh</i> !                                                                                                    |
|                | An event <i>hh</i> associated with the VS3000 was queued and signalled, but could not be identified. The event is discarded.                                                                                                    |

| Table 6. | <b>CAPI3000</b> | Error | Codes |
|----------|-----------------|-------|-------|
|----------|-----------------|-------|-------|

| Code           | Message and Description                                                                                                    |
|----------------|----------------------------------------------------------------------------------------------------|
| CAPI3000 E403: | Flooding <i>aaaaaa</i> (x <i>ff</i> ), <i>dd</i> outstanding B-channel transmissions!                                                                                                    |
|                | An excessive number of transmit requests have been queued for VS3000 <i>aaaaaa</i> . Resource depletion may occur. <i>ff</i> is the number of times this has occurred.                                                                                                    |
| CAPI3000 E404: | Application <i>dd</i> unavailable!                                                                                                    |
|                | An event associated with application <i>dd</i> was queued, but<br>the application had either never registered or de-<br>registered. The event is discarded.                                                                                                    |
| CAPI3000 E405: | Unable to identify and process 'CAPIM' event <0x <i>hh&gt;</i> !                                                                                                    |
|                | An event associated with CAPI was dequeued but could<br>not be identified and processed. The event is discarded.                                                                                                    |
| CAPI3000 E406: | Scheduling failure (reason <i>dd</i> , misc code <i>dd</i> )!                                                                                                    |
|                | An event could not be signalled (and thereby queued).<br>The event is discarded.                                                                                                    |
| CAPI3000 E500: | Binding to Ethernet card failed for stack ID <i>dd</i> , virtual server ID <i>vv</i> ; returned <0x <i>hhhhhhhh&gt;</i> !                                                                                                    |
|                | The binding of an Ethernet NIC card to the VS3000 ID vv failed with status <i>hh</i> . The event is discarded.                                                                                                    |
|                | If status $hh = 0x0FFFFF82$ , the MLID corresponding to<br>the requested board number or the protocol stack<br>corresponding to the specified Stack ID does not exist.<br>If $hh = 0x0FFFFF83$ , the specified binding already exists.<br>If $hh = 0x0FFFFF85$ , the frame type specified by the<br>logical board number does not have a PID registered for<br>this protocol stack. |
|                | If $hh = 0x0FFFFF89$ , the LSL has no resources to register<br>another Protocol ID. No other statuses are defined.                                                                                                    |
| CAPI3000 E501: | Unbinding from Ethernet card failed for NIC card <i>dd,</i> returned <0x <i>hhhhhhh&gt;</i> !                                                                                                    |
|                | The unbinding of an Ethernet NIC card from the NIC card <i>dd</i> failed with status <i>hh</i> . The event is discarded. If $hh = 0x0FFFF82$ , the NIC board number specified in the unbind does not exist. If $hh = 0x0FFFF85$ , there is no binding between the protocol stack and the NIC board number specified. No other statuses are defined.                                 |
| CAPI3000 E502: | Received message with invalid virtual server $ID < 0xhh > !$                                                                                                    |
|                | The receive ESR detected an inbound message with an invalid virtual server ID. The message is discarded.                                                                                                    |

Table 6. CAPI3000 Error Codes

| Code           | Message and Description                                                                                                    |
|----------------|----------------------------------------------------------------------------------------------------|
| CAPI3000 E503: | Received message with unknown transport class <0xhh>!                                                                                                    |
|                | The receive ESR detected an inbound message with an invalid transport class. The message is discarded.                                                                                                    |
| CAPI3000 E504: | Transmitted message with invalid virtual server ID of <0x <i>hh&gt;</i> !                                                                                                    |
|                | The receive ESR detected a output confirmation message with an invalid virtual server ID. The event is discarded.                                                                                                    |
| CAPI3000 E505: | Message transmitted with unknown transport class <0x <i>hh&gt;</i> !                                                                                                    |
|                | The receive ESR detected a output confirmation message<br>with an unknown transport server class. The event is<br>discarded.                                                                                                    |
| CAPI3000 E506: | Unsupported Ethernet encapsulation method selected!                                                                                                    |
|                | The protocol selection process determined that the<br>Ethernet frame type selected was not Ethernet II. The<br>request is discarded, protocol initialization is aborted.                                                                                   |
| CAPI3000 E507: | Add Protocol ID CAPI3000 for ETHERNET_II failed,<br>returned <0xhhhhhhhh>!                                                                                                    |
|                | The protocol selection process determined that the<br>Ethernet frame type selected was not Ethernet II. The<br>request is discarded, protocol initialization is aborted.                                                                                   |
|                | If the returned value is 0x0FFFFF82, the specified<br>parameter is an illegal (unknown) name. The protocol<br>name string and media name string length must be equal<br>to or less than 15.                                                                |
|                | If the returned value is 0x0FFFFF83, a different Protocol<br>ID is already registered for the given media/frame type/<br>protocol stack combination.                                                                                                    |
|                | If the returned value is 0x0FFFFF89, the Link Support<br>Layer has no resources to register another Protocol ID.<br>No other returned values are defined.                                                                                                  |
| CAPI3000 E508: | Request for NetWare ECB Resource Tag or Stack<br>Resource Tag failed!                                                                                                    |
|                | Resources are allocated with an associated tracking<br>identifier called the Resource Tag. The system could not<br>honor the requests for ECB allocation or stack space<br>resource tags. The request is discarded, protocol<br>initialization is aborted. |

### Table 6. CAPI3000 Error Codes

| Code           | Message and Description                                                                                                    |
|----------------|----------------------------------------------------------------------------------------------------|
| CAPI3000 E509: | Register Stack RTag failed, returned <0x <i>hhhhhhh</i> >!                                                                                                    |
|                | An attempt to register a bound protocol stack with the LSL failed. The request is discarded, protocol initialization is aborted.                                                                                                    |
|                | If the returned value is 0x0FFFFF82, either the resource<br>tag was invalid, or the length of the protocol name<br>equaled 0 or was greater than 15.                                                                                                    |
|                | If the returned value is 0x0FFFFF89, the LSL was unable to allocate the node structure for the chain.                                                                                                    |
|                | If the returned value is 0x0FFFFF83, this protocol stack is already registered. No other values are defined.                                                                                                    |
| CAPI3000 E600: | Console message queue overflow, <i>dd</i> messages discarded!                                                                                                    |
|                | All console queue buffers are queued for output. <i>dd</i> console requests were discarded to avoid overwriting and garbling pending console queue entries. Disable whatever operation is generating (normally some sort of logging function) so many console messages. |
| CAPI3000 E800: | Invalid event <i>ee</i> passed to Virtual Server <i>aaaaaaaa</i> (# <i>dd</i> )<br>FSM while in state <i>dd</i> !                                                                                                    |
|                | An invalid or corrupt event type <i>ee</i> was passed to the<br>Finite State Machine for virtual server <i>aaaaaaaa</i> while<br>in state <i>dd</i> . The event was discarded. Contact Comtrol<br>support.                                                              |
| CAPI3000 E801: | Reentrancy error on event <i>ee</i> for Virtual Server <i>aaaaaaaa</i> (# <i>dd</i> ) FSM while in state <i>ss</i> <0 <i>xhh</i> >, event discarded!                                                                                                    |
|                | An event <i>ee</i> was passed to the Finite State Machine for<br>virtual server <i>aaaaaaaa</i> while still processing an earlier<br>event in state <i>dd</i> . The event <i>ee</i> is discarded. Contact<br>Comtrol support.                                           |
| CAPI3000 E802: | Illegal event/state ( <i>ee/ss</i> ) in Virtual Server <i>aaaaaaaa</i> (# <i>dd</i> ) FSM!                                                                                                    |
|                | An unexpected event type <i>ee</i> was passed to the Finite<br>State Machine for virtual server <i>aaaaaaaa</i> while in state<br><i>dd</i> . The event was discarded. Contact Comtrol support.                                                                         |
| CAPI3000 E803: | NIC board <i>dd</i> not initialized for Virtual Server <i>aaaaaaaa</i> (# <i>dd</i> )!                                                                                                    |
|                | A virtual server init event was received for a virtual server apparently attached to a NIC card <i>dd</i> that has not been defined or initialized.                                                                                                    |

Table 6. CAPI3000 Error Codes

| Code           | Message and Description                                                                                                    |
|----------------|----------------------------------------------------------------------------------------------------|
| CAPI3000 E804: | Unable to output initial 'binary load' command to Virtual<br>Server <i>aaaaaaaa</i> (# <i>dd</i> ) on NIC board <i>dd</i> !                                                                                     |
|                | An attempt to initiate the binary load of VS3000 <i>aaaaaaaa</i> but the request was rejected.                                                                                                    |
| CAPI3000 E805: | Unable to output 'binary load' command to Virtual Server<br><i>aaaaaaaa</i> (# <i>dd</i> ) on NIC board <i>dd</i> !                                                                                             |
|                | An attempt to continue loading VS3000 <i>aaaaaaaa</i> but the request was rejected.                                                                                                    |
| CAPI3000 E806: | Load failed on Virtual Server <i>aaaaaaaa (#dd</i> ) on NIC board <i>dd</i> , no response!                                                                                                    |
|                | After successfully outputting a load request for VS3000 <i>aaaaaaaa</i> , no response was received.                                                                                                    |
| CAPI3000 E807: | Unable to retry output 'binary load' command to Virtual<br>Server <i>aaaaaaaa</i> (# <i>dd</i> ) on NIC board <i>dd</i> !                                                                                       |
|                | After having at least once received an acceptable response to the transmission of a binary load command to VS3000 <i>aaaaaaaa</i> , another request to send another block of binary data failed after retrying. |
| CAPI3000 E808: | Load of Virtual Server <i>aaaaaaaa</i> (# <i>dd</i> ) failed, NACK retries exceeded!                                                                                                    |
|                | An attempt to binary load VS3000 <i>aaaaaaaa</i> failed due to an excessive number of rejections from the VS3000.                                                                                               |
| CAPI3000 E809: | Unable to retry output 'binary load' command to Virtual<br>Server <i>aaaaaaaa</i> (# <i>dd</i> ) on NIC board <i>dd</i> !                                                                                       |
|                | After having at least once received an acceptable<br>response to the transmission of a binary load command to<br>VS3000 <i>aaaaaaaa</i> , additional retry requests reached a<br>maximum retry limit.           |
| CAPI3000 E810: | Load failed on Virtual Server <i>aaaaaaaa</i> (# <i>dd</i> ), checksum error!                                                                                                    |
|                | The binary load of VS3000 <i>aaaaaaaa</i> failed due to data corruption across the link.                                                                                                    |
| CAPI3000 E811: | Unable to output 'binary load' command to Virtual Server<br><i>aaaaaaaa</i> (#dd) on NIC board <i>dd</i> !                                                                                                    |
|                | The binary load command to VS3000 <i>aaaaaaaa</i> could not be output across NIC card <i>dd</i> .                                                                                                    |

#### Table 6. CAPI3000 Error Codes

| Code           | Message and Description                                                                                                    |
|----------------|----------------------------------------------------------------------------------------------------|
| CAPI3000 E812: | No response to start command from Virtual Server<br><i>aaaaaaaa</i> (# <i>dd</i> ) on NIC board <i>dd</i> !                                                                                                    |
|                | After having loaded the VS3000 <i>aaaaaaaa</i> with binary data, no response was received after activating the downloaded binary file.                                                                                                |
| CAPI3000 E813: | Virtual Server <i>ssssss</i> (# <i>n</i> ) isn't bound, unable to configure!                                                                                                    |
|                | Either a CAPI3000 protocol bind was not issued, or a<br>virtual server ("board") bind wasn't issued, or both.<br>Configuration error; use inetcfg to adjust board network<br>interface or bindings configurations and restart server. |
| CAPI3000 E814: | Unassigned.                                                                                                    |
| CAPI3000 E815: | Virtual Server <i>aaaaaaaa</i> (# <i>dd</i> ) sent invalid<br>administrative message type <0x <i>hh&gt;</i> , discarded!                                                                                                    |
|                | An administrative message was received from VS3000<br><i>aaaaaaaa</i> that could not be further identified. The<br>message is discarded.                                                                                              |
| CAPI3000 E816: | Virtual Server <i>aaaaaaaa</i> (# <i>dd</i> ) on NIC <i>nn</i> now active!                                                                                                    |
|                | Not actually an error message. VS3000 <i>aaaaaaaa</i> is now up and actively responding via NIC card <i>nn</i> .                                                                                                    |
| CAPI3000 E817: | Unable to output 'start' command to Virtual Server<br><i>aaaaaaaa</i> (# <i>dd</i> ) on NIC board <i>dd</i> !                                                                                                    |
|                | A start command to activate the downloaded binary in VS3000 <i>aaaaaaaa</i> was not output.                                                                                                    |
| CAPI3000 E818: | Unable to output 'reset' command to Virtual Server<br><i>aaaaaaaa</i> (# <i>dd</i> ) on NIC board <i>dd</i> !                                                                                                    |
|                | A reset command for VS3000 <i>aaaaaaaa</i> was not output.                                                                                                    |
| CAPI3000 E819: | Unable to output 'ID request' command to Virtual Server<br>aaaaaaaa (#dd) on NIC board dd!                                                                                                    |
|                | An ID request command for VS3000 <i>aaaaaaaa</i> was not output.                                                                                                    |
| CAPI3000 E820: | No buffers available for 'set' command, command cancelled!                                                                                                    |
|                | A diagnostic set command for VS3000 <i>aaaaaaaa</i> could<br>not be output due to too many previous set commands<br>issued but not yet processed. The request is discarded.                                                           |

Table 6. CAPI3000 Error Codes

| Code           | Message and Description                                                                                                    |
|----------------|----------------------------------------------------------------------------------------------------|
| CAPI3000 E821: | Unable to output 'set' command to Virtual Server<br><i>aaaaaaaa</i> (# <i>dd</i> ) on NIC board <i>dd</i> !                                                               |
|                | A diagnostic set command for VS3000 <i>aaaaaaaa</i> could not be output via the assigned NIC card <i>dd</i> . The request is discarded.                                   |
| CAPI3000 E822: | Unable to poll Virtual Server <i>aaaaaaaa (#dd</i> ) for 'port<br>status' on NIC board <i>dd</i> !                                                                        |
|                | The periodic 'heartbeat' port status request for VS3000<br><i>aaaaaaaa</i> could not be output. This request is discarded,<br>but another request will be issued shortly. |
| CAPI3000 E823: | Unable to find protocol stack for Virtual Server <i>aaaaaaaa</i> (# <i>dd</i> ), NIC <i>dd</i> , status <0x <i>hhhhhhhh</i> >!                                            |
|                | The protocol stack constructed during initialization could<br>not be identified during virtual server FSM initialization.<br>The vsinit request is discarded.             |

Table 6. CAPI3000 Error Codes

#### **Table 7. CAPI3000 Informational Codes**

| Code           | Message and Description                                                                                                    |
|----------------|----------------------------------------------------------------------------------------------------|
| CAPI3000 I000: | Comtrol InterChangeVS 3000 ISDN Concentrator<br>CAPI Driver -<br>usage:<br>LOAD CAPI3000<br>CAPINAME=configurationname<br>where:<br>'configurationname' is a configuration file name<br>example:<br>LOAD CAPI3000 CAPINAME=VS3000<br>Enter CAPI3000 ? at the command line prompt to<br>generate the small help response shown above. |
| CAPI3000 I001: | VS3000 aaaaaaaaa [00C04E0xyyyy] configured from<br>'pppppppaaaaaaaaa'.<br>The VS3000 aaaaaaaaa at MAC address 00C04e0xyyyy<br>will use the configuration file in the subdirectory at<br>path pppppppaaaaaaaa.                                                                                                    |
| CAPI3000 I002: | VS3000 <i>aaaaaaaa</i> [00C04E0 <i>xyyyy</i> ] firmware load<br>' <i>pppppppaaaaaaaa</i> '.<br>The VS3000 <i>aaaaaaaa</i> at MAC address 00C04e0 <i>xyyyy</i><br>will use the optional binary file in the subdirectory at<br>path <i>pppppppaaaaaaaa</i> .                                                                           |

| Code           | Message and Description                                                                                                    |
|----------------|----------------------------------------------------------------------------------------------------|
| CAPI3000 I003: | Port 1Layer 1: aaaaaaaaLayer 2: bbbbbbbbPort 2Layer 1: aaaaaaaaLayer 2: bbbbbbbbPort 3Layer 1: aaaaaaaaLayer 2: bbbbbbbbPort 4Layer 1: aaaaaaaaLayer 2: bbbbbbbb                                                                                                    |
|                | where<br>aaaaaaaa is either:<br>Deactivated<br>Ident Input<br>Synchronized<br>Activated<br>Lost Framing<br>(unknown)                                                                                                    |
|                | bbbbbbbb is either:<br>Down<br>Pending<br>Up<br>(unknown)                                                                                                    |
|                | The above console output is generated when the operator selects the VS3000 (vs3kcfg) configuration utility diagnostic option for <i>Port Status</i> .                                                                                                    |
| CAPI3000 I004: | Virtual Server <i>aaaaaaaa</i> (# <i>dd</i> ):<br>State <i>ssssssss.</i><br>Last event <i>eeeeeeee</i> .                                                                                                    |
|                | The above console output is generated when the operator selects the VS3000 (vs3kcfg) configuration utility diagnostic option for <i>Controller FSM. dd</i> is the concentrator index number.                                                                                           |
| CAPI3000 I200: | ASI <i>cmd_type</i> Diagnostics: Virtual Server <i>aaaaaaaa</i> /<br>Port <i>p</i> /B <i>n</i> : <0x <i>hh</i> 0x <i>hh</i> 0x <i>hh</i> 0x <i>hh</i> >                                                                                                    |
|                | The above console output is generated when the operator selects the VS3000 configuration utility diagnostic option <i>Event Logging</i> , and a Diag ASN1.1 element is received as part of an ASI D-channel message from VS3000 <i>aaaaaaaa</i> , port <i>p</i> , channel B <i>n</i> . |
|                | Valid <i>cmd_types</i> :<br>Event Indication<br>Disconnect Confirmation<br>Disconnect Indication                                                                                                    |

Table 7. CAPI3000 Informational Codes

| Code           | Message and Description                                                                                                    |
|----------------|----------------------------------------------------------------------------------------------------|
| CAPI3000 I201: | ASI <i>cmd_type</i> Display: Virtual Server <i>aaaaaaaa</i> /Port <i>p</i> /B <i>n</i> : <i>sssssss</i> .                                                                                                    |
|                | The above console output is generated when the operator selects the VS3000 configuration utility diagnostic option for <i>Event Logging</i> , a Display ASN1.1 element is received as part of an ASI D-channel message, and an active call entry exists for the VS3000 <i>aaaaaaaa</i> , port <i>p</i> , channel B <i>n</i> , specified in the ASI message.                                                                        |
|                | Valid cmd_types:<br>More Info Indication<br>Event Indication<br>Connect Indication<br>Error Indication<br>Connect Indication<br>Disconnect Confirmation<br>Disconnect Indication                                                                                                    |
| CAPI3000 I202: | ASI <i>cmd_type</i> Display: Virtual Server <i>aaaaaaaa</i> : <i>ssssss</i> .                                                                                                    |
|                | The above console output is generated when the<br>operator selects the VS3000 configuration utility<br>diagnostic option for <i>Event Logging</i> , a Display<br>ASN1.1 element is received as part of an ASI D-<br>channel message, and no active call entry exists for<br>the channel, port, and VS3000 specified in the ASI<br>message received.                                                                                |
|                | Valid cmd_types:<br>More Info Indication<br>Event Indication<br>Connect Indication<br>Error Indication<br>Connect Indication<br>Disconnect Confirmation<br>Disconnect Indication                                                                                                    |
| CAPI3000 I203: | ASI Channel Preference: Virtual Server <i>aaaaaaaa</i> /<br>Port <i>p</i> : No channel selected, assigned channel 'B1'.                                                                                                    |
|                | The above console output is generated when the operator selects the VS3000 configuration utility diagnostic option for <i>Event Logging</i> and no channel preference is declared in either an Nb_MORE_INFO Indicate, Nb_EVENT Indicate, or an Nb_CONNECT Indicate from VS3000 <i>aaaaaaaa</i> , port <i>p</i> . Channel B1 was arbitrarily assigned. Central Office channel selection process normally forestalls this operation. |

Table 7. CAPI3000 Informational Codes

| Code           | Message and Description                                                                                                    |
|----------------|----------------------------------------------------------------------------------------------------|
| CAPI3000 I204: | ASI Channel Preference:<br>Virtual Server aaaaaaaa<br>Port p<br>Type ttttttt<br>Interface ID i<br>Preference Exclusive   Preferred<br>The above console output is generated when the<br>operator selects the VS3000 configuration utility<br>diagnostic option for Event Logging and a Channel<br>Preference ASN1.1 element is processed in a ASI<br>message from VS3000 aaaaaaaa.                                                                                                    |
| CAPI3000 I205: | ASI High Layer Characteristics: Virtual Server<br>aaaaaaaa/Port p: ccccccc.<br>where ccccccc is either:<br>Telephony<br>G2/G3 facsimile F.182<br>G4 facsimile class 1 F.184<br>Teletex F.230, G4 facsimile class 2/3 F.184<br>Teletex F.230<br>Teletex F.200<br>Videotex F.300<br>Telex F.60<br>Message Handling System X.400<br>OSI application X.200<br>(Reserved for maintenance)<br>(Reserved for management)<br>Videotelephony F.nnn and AV.242<br>(Reserved)<br>(?)<br>The above console output is generated when the |
|                | operator selects the VS3000 configuration utility<br>diagnostic option for <i>Event Logging</i> and a High Layer<br>Characteristics ASN1.1 element is processed in a ASI<br>message from VS3000 <i>aaaaaaaaa</i> .                                                                                                    |
| CAPI3000 I206: | ASI Low Layer Compatibility: Virtual Server<br>aaaaaaaa/Port p: <0xhh 0xhh0xhh 0xhh>.<br>The above console output is generated when the<br>operator selects the VS3000 configuration utility<br>diagnostic option for <i>Event Logging</i> and a Low Layer<br>Compatibility ASN1.1 element is processed in a ASI<br>message from VS3000 aaaaaaaa, port p.                                                                                                    |

# Table 7. CAPI3000 Informational Codes

| Code           | Message and Description                                                                                                    |
|----------------|----------------------------------------------------------------------------------------------------|
| CAPI3000 I207: | ASI UU Data Indication: Selected Call Appearance now $d$ .                                                                                                    |
|                | The above console output is generated when the<br>operator selects the VS3000 configuration utility<br>diagnostic option for <i>Event Logging</i> and a Selected<br>Call Appearance ASN1.1 element is processed in a<br>ASI user to user data indication message from<br>VS3000 <i>aaaaaaaa</i> . |
| CAPI3000 I208: | ASI Event Indication: Virtual Server <i>aaaaaaaa</i> /Port<br><i>p</i> : Event type: <i>eeeeeeee</i> .                                                                                                    |
|                | where <i>eeeeeeee</i> is one of the following events:<br>Alerting<br>Proceeding<br>Notify<br>Progress<br>(?)                                                                                                    |
|                | The above console output is generated when the operator selects the VS3000 configuration utility diagnostic option for <i>Event Logging</i> and an Nb_EVENT Indicate is received from VS3000 <i>aaaaaaaa</i> , port <i>p</i> .                                                                    |
| CAPI3000 I209: | ASI Connect Indication: Virtual Server <i>aaaaaaaaa</i> /<br>Port <i>p</i> : PEI <0x <i>hhhh</i> > AEI <0x <i>hhhh</i> >                                                                                                    |
|                | The above console output is generated when the operator selects the VS3000 configuration utility diagnostic option for <i>Event Logging</i> and an Nb_CONNECT Indicate is received from VS3000 <i>aaaaaaaa</i> , port <i>p</i> .                                                                  |
| CAPI3000 I210: | ASI Connect Indication: Virtual Server <i>aaaaaaaa</i> /<br>Port <i>p</i> : Distant Direct Number Caller ID: <i>ccccccccc.</i>                                                                                                    |
|                | The above console output is generated when the<br>operator selects the VS3000 configuration utility<br>diagnostic option for <i>Event Logging</i> and an<br>Nb_CONNECT Indicate is received from VS3000<br><i>aaaaaaaa</i> , port <i>p</i> .                                                      |
| CAPI3000 I211: | ASI Connect Indication: Virtual Server <i>aaaaaaaa</i> /<br>Port <i>p</i> : Caller ID: <i>ccccccccc</i> .                                                                                                    |
|                | The above console output is generated when the<br>operator selects the VS3000 configuration utility<br>diagnostic option for <i>Event Logging</i> and an<br>Nb_CONNECT Indicate is received from VS3000<br><i>aaaaaaaa</i> , port <i>p</i> .                                                      |

Table 7. CAPI3000 Informational Codes

| Code           | Message and Description                           |
|----------------|---------------------------------------------------|
| CAPI3000 I212: | ASI Error Indication: Virtual Server aaaaaaaaa:   |
|                | Command: mmmmmmmmm                                |
|                | Class: sssssss                                    |
|                | Code: ccccccc                                     |
|                | Parameter: <0x <i>hh</i> >                        |
|                | where <i>mmmmmmmm</i> is one of the following ASI |
|                | Connect Confirm                                   |
|                | Connect Indicate                                  |
|                | Connect Request                                   |
|                | Connect Response                                  |
|                | Connect status Confirm                            |
|                | Connect_status Request                            |
|                | Device Indicate                                   |
|                | Disconnect Confirm                                |
|                | Disconnect Indicate                               |
|                | Disconnect Request                                |
|                | Disconnect Response                               |
|                | Error Indicate                                    |
|                | Event Indicate                                    |
|                | Event Request<br>More info Indicate               |
|                | More info Response                                |
|                | UII Data Indicate                                 |
|                | UU Data Request                                   |
|                | AE Status Confirm                                 |
|                | AE_Status Request                                 |
|                | Capability Confirm                                |
|                | Capability Request                                |
|                | Configure Request                                 |
|                | Configure Confirm                                 |
|                | Configure Indicate                                |
|                | Configure Response                                |
|                | NA_III0 COIIIIIII<br>NA_Info Doguost              |
|                | Reset Confirm                                     |
|                | Reset Request                                     |
|                | Release Confirm                                   |
|                | Release Indicate                                  |
|                | Release Request                                   |
|                | Release Response                                  |
|                | Restart Confirm                                   |
|                | Restart Indicate                                  |
|                | Restart Request                                   |
|                | Restart Response                                  |
|                | LZ_Data Request                                   |
|                | L <sup>2</sup> _Data Indicate                     |
|                | AE_Status Indicate                                |
|                |                                                   |

Table 7. CAPI3000 Informational Codes

| Code                          | Message and Description                                                                                                    |
|-------------------------------|----------------------------------------------------------------------------------------------------|
| CAPI3000 I212:<br>(continued) | where ssssssss is one of the following ASI error classes:                                                                                                    |
|                               | No Resource<br>Syntax Error<br>Invalid State<br>(?)                                                                                                    |
|                               | where <i>cccccccc</i> is one of the following ASI error codes:                                                                                                    |
|                               | Unknown resource type<br>Resource not accepting requests<br>No resource available<br>Resource type not configured<br>Invalid command<br>Invalid command length<br>Invalid parameter tag<br>Invalid parameter length<br>Invalid parameter value<br>Invalid AEI<br>Invalid AEI<br>Invalid AEI<br>Invalid AEI/PEI pair<br>Insufficient parameters<br>Not valid Connect phase<br>Not valid Disconnect phase<br>Not valid Active phase<br>Not valid Idle phase<br>Code not valid SPID request<br>(?) |
|                               | The above console output is generated when the operator selects the VS3000 configuration utility diagnostic option for <i>Event Logging</i> and an Nb_Error Indication is received from VS3000 <i>aaaaaaaaa</i> , port <i>p</i> , indicating that the specified command failed for the indicated reason.                                                                                                    |
| CAPI3000 I213:                | ASI Disconnect Confirmation: Virtual Server<br>aaaaaaaa/Port p: Selected Call Appearance now dd.                                                                                                    |
|                               | The above console output is generated when the operator selects the VS3000 configuration utility diagnostic option for <i>Event Logging</i> and a Selected Call Appearance ASN1.1 element is processed in the Nb_DISCONNECT Confirm message from VS3000 <i>aaaaaaaaa</i> .                                                                                                    |

Table 7. CAPI3000 Informational Codes

| Code           | Message and Description                                                                                                    |
|----------------|----------------------------------------------------------------------------------------------------|
| CAPI3000 I214: | ASI Disconnect Indication: Virtual Server <i>aaaaaaaa</i> /<br>Port <i>p</i> : Received with no discernible cause.                                                                                                    |
|                | The above console output is generated when the<br>operator selects the VS3000 configuration utility<br>diagnostic option for <i>Event Logging</i> and a<br>Nb_DISCONNECT Indicate message from VS3000<br><i>aaaaaaaa</i> , port <i>p</i> , had no disconnect reason code.                                                                 |
| CAPI3000 I300: | Virtual Server <i>aaaaaaaa</i> /Port <i>p</i> /B <i>n</i> : Incoming call from servername ignored by Application IDn.                                                                                                    |
|                | Application returned an "ignore call." Normally this<br>allows other devices on an S/T bus to answer the call;<br>however, this event may mean a discrepancy between<br>the configuration of the VS3000 SPIDs and DNs and<br>the configuration of the application. The VS3000 port<br>will be tied up until a timeout cleans up the call. |
| CAPI3000 I301: | Virtual Server <i>aaaaaaaa</i> /Port <i>p</i> /B <i>n</i> : Incoming call ignored by Application IDn.                                                                                                    |
|                | Application returned an "ignore call." Normally this<br>allows other devices on an S/T bus to answer the call;<br>however, this event may mean a discrepancy between<br>the configuration of the VS3000 SPIDs and DNs and<br>the configuration of the application. The VS3000 port<br>will be tied up until a timeout cleans up the call. |
| CAPI3000 I800: | VS3000 [00C04E0 <i>xyyyy</i> ] <i>aaaaaaaa</i> (# <i>dd</i> ) reconfigure pending.                                                                                                    |
|                | The above console output is generated when the operator reconfigures VS3000 <i>aaaaaaaa</i> at MAC address 00C04E0 <i>xyyyy</i> while that VS3000 is active.                                                                                                    |

Table 7. CAPI3000 Informational Codes

| Code           | Message and Description                                                                                                    |
|----------------|----------------------------------------------------------------------------------------------------|
| CAPI3000 I801: | Virtual Server aaaaaaa:<br>Admin I/O:<br>Xmt ddddddddd<br>XmtComp ddddddddd<br>XmtFrags ddddddddd<br>Rcv ddddddddd<br>XmtFrags ddddddddd<br>XmtComp ddddddddd<br>XmtFrags ddddddddd<br>Rcv ddddddddd<br>B I/O:<br>Xmt ddddddddd<br>XmtFrags ddddddddd<br>XmtFrags ddddddddd<br>XmtFrags ddddddddd<br>XmtFrags ddddddddd<br>XmtFrags ddddddddd<br>XmtFrags ddddddddd<br>XmtFrags ddddddddd<br>XmtFrags ddddddddd<br>XmtFrags ddddddddd<br>XmtFrags ddddddddd<br>The above console output is generated when the<br>operator selects the VS3000 configuration utility<br>diagnostic option for Buffer Activity. The information<br>is output every fifteen seconds. |

Table 7. CAPI3000 Informational Codes

| Code           | Message and Description                                                                                                    |
|----------------|----------------------------------------------------------------------------------------------------|
| CAPI3000 I802: | SysBuf:tttccciiiAdminBuf:tttccciiiProtoBuf:tttccciiiBdataBuf:tttccciiiConsBuf:tttccciiiApplication dd:ccciiiCAPI Cmd Bufs:tttccciiiBlock Count:ddccciii                                                                                                    |
|                | Virtual Server aaaaaaaa:<br>BHdr: ECB Slot Usage:<br>Port 1 / B1: cc mm ee ss<br>Port 2 / B1: cc mm ee ss<br>Port 3 / B1: cc mm ee ss<br>B2: cc mm ee ss<br>Port 3 / B1: cc mm ee ss<br>B2: cc mm ee ss<br>B2: cc mm ee ss<br>B2: cc mm ee ss<br>B2: cc mm ee ss<br>B2: cc mm ee ss                                                                                                    |
|                | where:<br><i>ttt</i> is the total number of buffers;<br><i>ccc</i> is the current number of buffers;<br><i>iii</i> is the minimum number of buffers;<br><i>cc</i> is the current number of buffer headers;<br><i>mm</i> is the minimum number of buffer headers;<br><i>ee</i> is the current number of ECB slots available;<br><i>ss</i> is the minimum number of ECB slots available.                                                                                                    |
|                | The above console output is generated when the operator selects the VS3000 configuration utility diagnostic option for <i>Pool Activity.</i> The information will be output every fifteen seconds. The common buffer pool values are in the form <i>total, current,</i> and <i>minimum.</i> The application CAPI Message buffer pool value is in the form <i>total, current,</i> and <i>minimum.</i> The <i>Block Count</i> is the maximum number of Buffer Headers / ECB Slots available for an individual B channel. The Buffer Header (BH) values are in the form <i>current</i> and <i>minimum.</i> The ECB slot usage is in the form <i>current</i> and <i>minimum.</i> |

Table 7. CAPI3000 Informational Codes

| Code           | Message and Description                                                                                                    |
|----------------|----------------------------------------------------------------------------------------------------|
| CAPI3000 I803: | Port 1 B1: In: B/sec dddd bbbb P/sec nnnn pppp                                                                                                    |
|                | Out: dddd bbbb nnnn pppp                                                                                                    |
|                | B2: In: dddd bbbb nnnn pppp                                                                                                    |
|                | Out: dddd bbbb nnnn pppp                                                                                                    |
|                | D: In: dddd bbbb nnnn pppp                                                                                                    |
|                | Out: dddd bbbb nnnn pppp                                                                                                    |
|                | Port 2 Bl: In: B/sec dddd bbbb P/sec nnnn pppp                                                                                                    |
|                | Out: dddd bbbb nnnn pppp                                                                                                    |
|                | B2: In: dddd bbbb nnnn pppp                                                                                                    |
|                | Out: dddd bbbb nnnn pppp                                                                                                    |
|                | D: In: dddd bbbb nnnn pppp                                                                                                    |
|                | Out: dddd bbbb nnnn pppp                                                                                                    |
|                | Port 3 B1: In: B/sec adda bbbb P/sec nnnn pppp                                                                                                    |
|                | Out: adda bbbb nnnn pppp                                                                                                    |
|                | B2: In: adda bbbb nnnn pppp                                                                                                    |
|                | Out: aaaa bobb nnnn pppp                                                                                                    |
|                | D. In. adda bbbb nnnn pppp                                                                                                    |
|                | Deut A Di Tri D(see ddd bbbb D(see mann ann                                                                                                    |
|                | Port 4 BI. In. B/Sec adda bbbb P/Sec Innin pppp                                                                                                    |
|                | P2: In: dddd bbbb nnnn pppp                                                                                                    |
|                | B2. III. dddd bbbb IIIIIII pppp                                                                                                    |
|                | D: In: dddd bbbb nnnn pppp                                                                                                    |
|                | Out: dddd bbbb nnnn pppp                                                                                                    |
|                |                                                                                                    |
|                | The above console output is generated when the operator selects the VS3000 configuration utility diagnostic option for <i>Throughput</i> . The report is output every 15 seconds. The values for both bytes/ second and packets/second are in the form <i>current</i> and <i>maximum</i> . Clearing the maximum values requires issuing an InterChangeVS 3000 Configuration Utility request. |

Table 7. CAPI3000 Informational Codes

# Index

## Numerics

10Base-T connector **50** LEDs explanation of **50** 5ESS **8** 

# A

address MAC (network) 22, 36 AUI port LEDs 50

### B

B channel description of **7** backup server **7**, **10–11**, **22**, **36** bonding channels Novell NetWare **8** 

## С

cables Ethernet and ISDN 9 needed for installation 8 shipped with VS3000 8 callmgr 47 capitest 47 capitrace 47 cause codes 55-61 channel B description of 7 D description of 7 channels bonding (Novell) 8 Citrix 8 Comtrol how to contact 54 configuring Novell MPR 19

Novell NWC 30

# D

D channel description of 7 diagnostics Novell 23, 37, 47 directory number 23, 37 diskette volume label 16 DMS-100 8

#### Е

errors ISDN error codes **55** LEDs **50**, **51** Ethernet **50** binding CAPI3000 to the Ethernet board **42** frame type **43** LEDs **50** ETSI NET-3 **8** EuroISDN **8** Europe how to contact Comtrol **54** technical support **12** 

# H

hardware installation overview help files ISDN Monitor Novell **52** Novell MPR Novell NWC Windows NT hot-swapping **7**, **48**,

## Ι

installation diskette volume label 16 Ethernet requirements 8 extracting installation files 16 flowchart 9 ISDN requirements 8 Novell directory path 17 operating system requirements 8 overview of 9 removing VS-Link software 14 VS-Link for Novell 16–19 IntranetWare 13 ISDN 51 cause codes 55 connector 51 standards supported 8 ISDN Monitor program 50, 55 ISDN network type 36 ITU-T Q.921 7 ITU-T Q.931 7

# L

LEDs Ethernet explanation of explanation of ISDN explanation of PORT explanation of

#### Μ

multilink PPP Novell **25** Novell NetWare **8** Windows NT 4.0 **8** 

#### Ν

NetWare 3.12 13 NetWare 4.1x 13 network address (MAC) 22, 36 NI-1 8 NIC 42 Nortel 8 notices legal 4 trademark 4 Novell backup server 22, 36 backup server polling 23, 37 binding CAPI3000 to the Ethernet board 42 CAPI board options 21 configuring bindings 29, 42 configuring interfaces 39 configuring internetworking protocols 28 configuring IP/IPX 44 configuring MultiProtocol Router 19-29 configuring NetWare Connect 33 configuring network interfaces 25 configuring network security 40 configuring protocols 41 configuring the WAN call directory 26 diagnostics 23, 37, 47 directory number 23, 37 editing autoexec.ncf 45 error codes 63-81 force load option 22, 37 frame type **43** informational codes 81-91 installation directory path 17 installation diskette volume label 16 installing VS-Link software 16-19 ISDN network type 22, 36

maxports 21, 36 modem/DCE 26 MPR 13 NetWare Connect 13, 30-46 network address (MAC) 22, 36 nwcap, pap, and chap 40 OS releases supported 13 primary server 22, 36 pscript.dat 17 removing VS-Link software 14-15 selecting a board driver 20, 35 selecting a board name 21 selecting ISDN modem type **45** SPID 23, 37 swapping out units in service 48 troubleshooting 47 verifying installation 46 vs3kcfg.nlm 22, 36 NT1 terminating unit 8, 49

## Р

PORT LEDs **51** power-on diagnostics **50**, **51** PPP **25** PPPRNS **31** primary server **22**, **36** problems resolving **49–54** product overview **7** 

#### R

removing VS-Link software 14

#### S

Siemens 8

software how to get updates **12** installation overview **9** SPID **23**, **37** changing under Novell **23** 

# Т

technical support contacting 4, 12, 52 downloading driver files 52 electronic user guide 52 obtaining software updates 52 troubleshooting 49-54 backup servers 49 checklist 49 downloaded driver files 12 Ethernet and ISDN cables 49 extracting installation files 16 extracting the installation files 12, 52 hot-swapping VS3000 units 48.50 ISDN cause codes 55 ISDN Monitor program 50 network address (MAC) 49 Novell diagnostics 23, 37 Novell error codes 63-81 Novell informational codes 81-91 Novell installation (diskette volume label) 16 Novell NetWare 50 obtaining software updates 12 returning control to primary server 11 under Novell 47 vs3kcfg.nlm 47, 50 Windows NT 50

## U

U.K. how to contact Comtrol **54** technical support **12** U.S.A. technical support **12** updates how to obtain **12** user guide electronic **12** 

#### V

VS3000 product overview 7 vs3kcfg.nlm 22, 36, 47, 50 VS-Link installation path (Novell) 17 Novell changing SPIDs 22, 36 removing the software 14

#### W

WHSMCAPI **35** WinFrame **8** 

Part Number: 6620D March 3, 1998